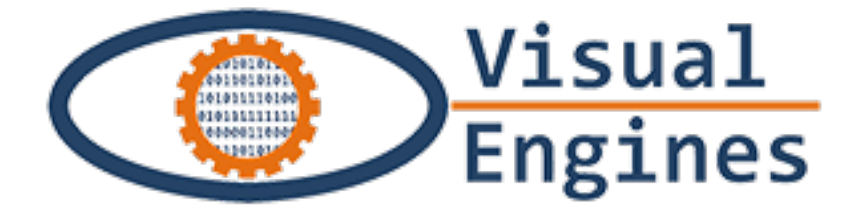

# **City Treasures**

Procedura per il caricamento della caccia al tesoro sul gestionale City Treasures

## Sara Giacomelli

citytreasures@visualengines.com

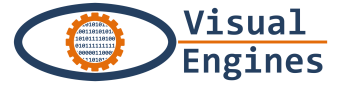

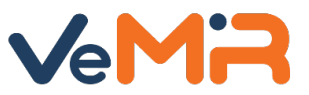

- Entrare sul sito ⇒ https://citytreasures.visualengines.com
- Inserire login e password e cliccare su «Entra»

| Dettaglio articolo X O Authorization X                     |                                                                 | ± _ | ٥ |
|------------------------------------------------------------|-----------------------------------------------------------------|-----|---|
| ← → C ↑ C ↑ A https://citytreasures.visualengines.com/user | -management/auth/login                                          |     | ☆ |
|                                                            | City Treasures                                                  |     |   |
|                                                            | Entra per far partire la tua sessione<br>Login<br>Password      |     |   |
|                                                            | Resta collegato Entra<br>Registrati<br>Dimenticato la password? |     |   |
|                                                            |                                                                 |     |   |
|                                                            |                                                                 |     |   |

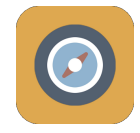

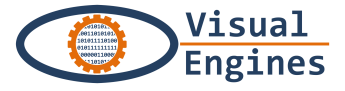

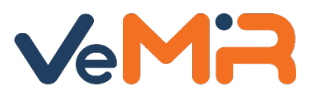

Cliccare sul pulsante «+» in alto sulla barra arancione per creare una caccia

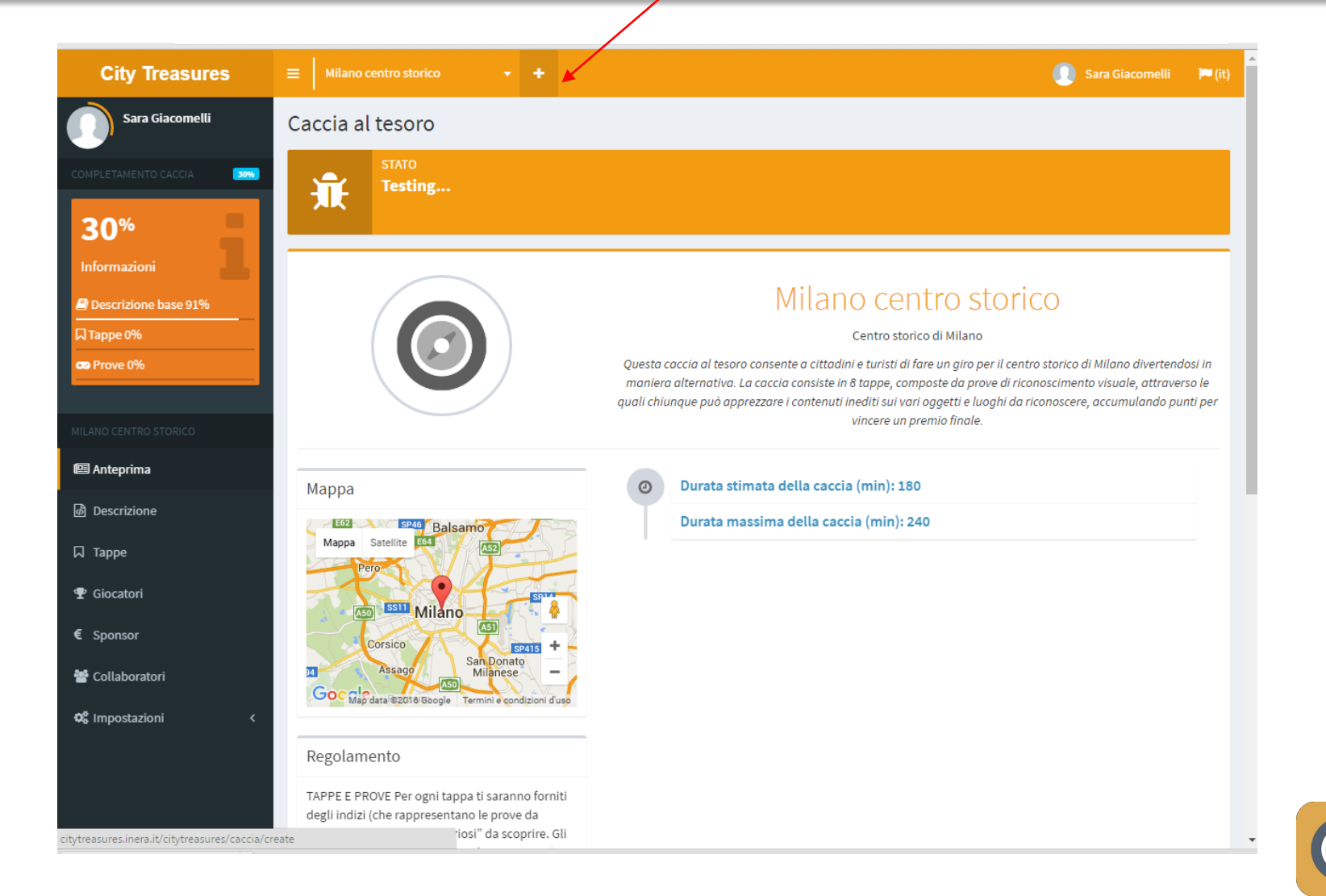

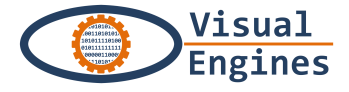

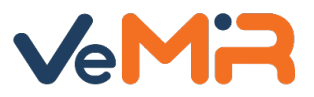

|                                                                                                    | 🕕 Sara Giacomelli             | 🏴 (it) |
|----------------------------------------------------------------------------------------------------|-------------------------------|--------|
| Jova Caccia                                                                                                    |                               |        |
| tolo                                                                                                    |                               |        |
| il nome con cui viene conosciuta la caccia e che la deve contraddistinguere dalle altre cacce. È utile che riporti il luogo, es. "Caccia a                                                                                                    | Pisa". (massimo 30 caratteri) |        |
| Italiano 👻                                                                                                    |                               |        |
| escrizione                                                                                                    |                               |        |
| ave raccontare brevemente la caccia, l'argomento, gli obiettivi ed il tipo di utenti a cui si rivolge. (massimo 1000 caratteri)                                                                                                    |                               |        |
| Italiano                                                                                                    |                               |        |
|                                                                                                    |                               |        |
|                                                                                                    |                               |        |
|                                                                                                    |                               |        |
|                                                                                                    |                               | 11     |
| sponibile Da                                                                                                    |                               | //     |
| isponibile Da                                                                                                    |                               |        |
| isponibile Da                                                                                                    |                               |        |
| isponibile Da  isponibile Carcia.  isponibile A                                                                                                    |                               |        |
| isponibile Da  isponibile Caccia.  isponibile A  isponibile A  isponibile A                                                                                                    |                               |        |
| isponibile Da isponibile Da ita e ora d'inizio della caccia. isponibile A ita e ora di fine della caccia. ita e ora di fine della caccia.                                                                                                    |                               | //     |
| isponibile Da isonibile Da ita e ora d'inizio della caccia. isponibile A ita e ora di fine della caccia. ita e ora di fine della caccia. irata Stimata (minuti)                                                                                                    |                               |        |
| isponibile Da  isponibile Da  it ata e ora di'inizio della caccia.  isponibile A  it a ora di fine della caccia.  urata Stimata (minuti)  urata approssimativa della caccia (non ha influenza sul gioco, è solo un'indicazione).                                                                                                    |                               |        |
| isponibile Da  isponibile Da  ata e ora d'inizio della caccia.  isponibile A  i X  sta e ora di fine della caccia.  urata Stimata (minuti)  urata Approssimativa della caccia (non ha influenza sul gioco, è solo un'indicazione).  urata Massima (minuti)                                                                                                    |                               |        |
| isponibile Da isponibile Da ita e ora d'inizio della caccia. isponibile A isoponibile A ita e ora di fine della caccia. urata Stimata (minuti) urata Aassima (minuti)                                                                                                    |                               |        |
| isponibile Da isponibile Da it ata e ora d'inizio della caccia. isponibile A it a e ora di fine della caccia. isponibile A it a e ora di fine della caccia. irata Stimata (minuti) irata approssimativa della caccia (non ha influenza sul gioco, è solo un'indicazione). irata Massima (minuti) irata massima della caccia. Il giocatore dovrà terminare la caccia entro questo tempo. |                               |        |

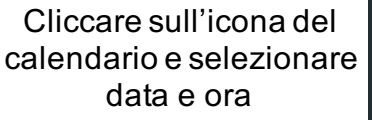

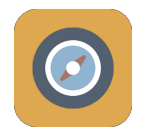

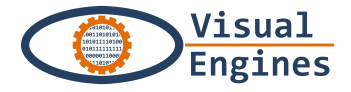

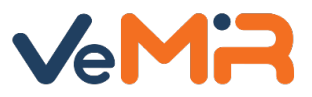

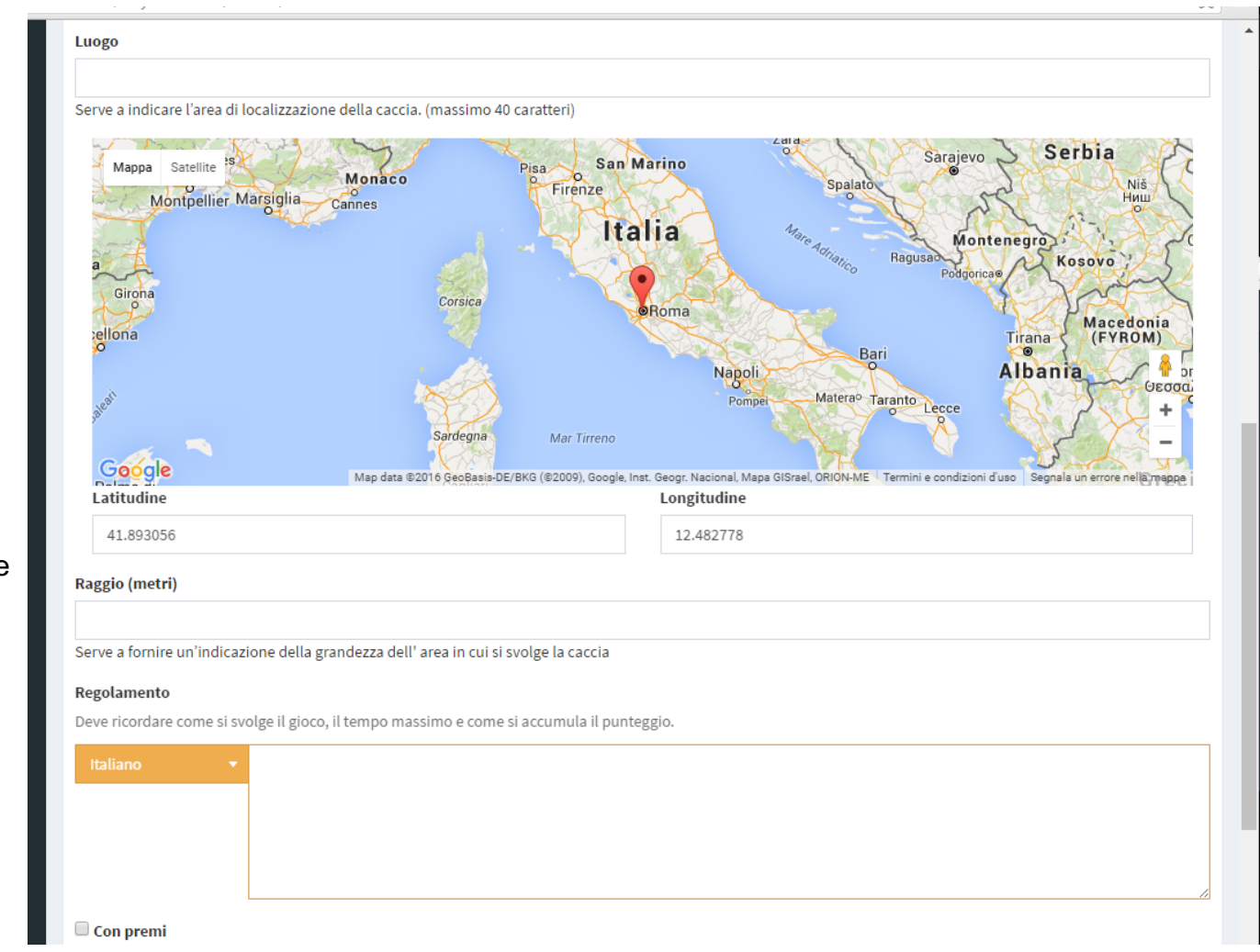

Fare attenzione al formato da inserire per le coordinate GPS

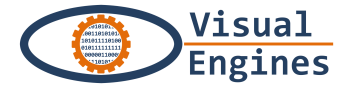

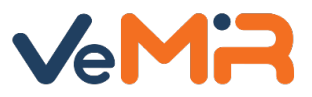

| Alest T                     | Sardegna Mar Tirreno                                            | Pomper Materao Taranto Lecce                                  | +                                      |
|-----------------------------|-----------------------------------------------------------------|---------------------------------------------------------------|----------------------------------------|
| Google                      | Map data ©2016 GeoBasis-DE/BKG (©2009), Google, Ins             | t. Geogr. Nacional, Mapa GISrael, ORION-ME Termini e condizio | ni d'uso Segnala un errore nella mappa |
| Lautuune                    |                                                                 | Longitudine                                                   |                                        |
| 41.893056                   |                                                                 | 12.482778                                                     |                                        |
| Raggio (metri)              |                                                                 |                                                               |                                        |
|                             |                                                                 |                                                               |                                        |
| Serve a fornire un'indicazi | ione della grandezza dell' area in cui si svolge la caccia      |                                                               |                                        |
| Regolamento                 |                                                                 |                                                               |                                        |
| Deve ricordare come si sv   | olge il gioco, il tempo massimo e come si accumula il nunte     | zgio                                                          |                                        |
|                             |                                                                 |                                                               |                                        |
| Italiano 🔻                  |                                                                 |                                                               |                                        |
|                             |                                                                 |                                                               |                                        |
|                             |                                                                 |                                                               |                                        |
|                             |                                                                 |                                                               |                                        |
|                             |                                                                 |                                                               |                                        |
| Con premi                   |                                                                 |                                                               |                                        |
|                             |                                                                 |                                                               |                                        |
| Premi                       |                                                                 |                                                               |                                        |
| Elenco dei premi con il rel | ativo punteggio, i criteri per averne diritto e le modalità per | ritirarli.                                                    |                                        |
| Italiano 🔫                  |                                                                 |                                                               |                                        |
|                             |                                                                 |                                                               |                                        |
|                             |                                                                 |                                                               |                                        |
|                             |                                                                 |                                                               |                                        |
|                             |                                                                 |                                                               |                                        |
| _                           | L                                                               |                                                               |                                        |
| Crea 🔨                      |                                                                 |                                                               |                                        |
|                             | Dono aver compilato                                             | . <i>tutti i</i>                                              |                                        |
|                             |                                                                 |                                                               |                                        |
|                             | campi cliccare su «d                                            | crea»                                                         |                                        |

Mettere la spunta *solo* in caso di premi in palio

- Elencare i premi se sono
   presenti
- In caso contrario indicare che al momento non ci sono ancora premi disponibili

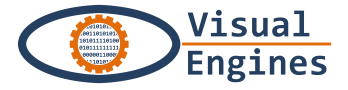

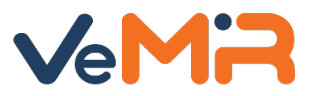

#### • Andare nella sezione «Tappe»

|                        | City Treasures                                      |                                      | • <b>+</b>                                |   |                                        | 🕕 Sara Giacomelli | 🎮 (it) | ^ ` |
|------------------------|-----------------------------------------------------|--------------------------------------|-------------------------------------------|---|----------------------------------------|-------------------|--------|-----|
|                        | Sara Giacomelli                                     | Caccia al tesoro                     |                                           |   |                                        |                   |        | L   |
|                        | COMPLETAMENTO CACCIA                                | STATO<br>In costru                   | uzione                                    |   |                                        |                   |        |     |
|                        | Informazioni Descrizione base 91% Tappe 0% Prove 0% |                                      |                                           |   | Ciao<br>milano<br>ciao                 |                   |        |     |
|                        | CIAO                                                |                                      |                                           |   |                                        |                   |        | L   |
|                        | 🖭 Anteprima                                         | Марра                                |                                           | 0 | Durata stimata della caccia (min): 100 |                   |        | L   |
| Cliccare su «Tappe»    | Descrizione                                         | Mappa Satellite                      | Marcigliana                               |   | Durata massima della caccia (min): 200 |                   |        | L   |
| nel menù sul lato      | 🛛 Тарре                                             | 554 33 SR5                           |                                           |   |                                        |                   |        | L   |
| Sinistro dello schermo | ₽ Giocatori                                         | SS1 CR                               | oma                                       |   |                                        |                   |        |     |
|                        | € Sponsor                                           |                                      | SST E                                     |   |                                        |                   |        |     |
|                        | 嶜 Collaboratori                                     | ASI AXXII EUR<br>Map data @2016 Goog | SP511<br>SP511<br>Frasi<br>SP511<br>Frasi |   |                                        |                   |        |     |
|                        | ପ୍ଟ Impostazioni <                                  | Regolamento                          |                                           |   |                                        |                   |        | l   |
|                        | citytreasures.inera.it/citytreasures/tappa/in       | ciao<br>dex?application id=31        |                                           |   |                                        |                   |        | •   |

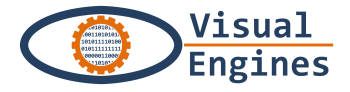

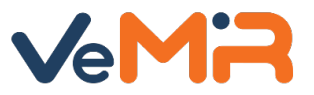

## Creazione nuova Tappa

| City Treasures                     | ■ Cacce                  | + +        |             |         |                   | 💽 Sara Giacomelli 🏓 (it) |                                 |
|------------------------------------|--------------------------|------------|-------------|---------|-------------------|--------------------------|---------------------------------|
| Sara Giacomelli                    | Тарре                    |            |             |         |                   |                          |                                 |
| COMPLETAMENTO CACCIA               |                          |            |             |         |                   | Riordina Nuova Tappa     | Cliccare sul                    |
| 30%                                | # Nome della tappa       | Indizio Nu | umero Prove | Sponsor | Dispositivo usato | Mostra su mappa          | pulsante verde<br>«Nuova Tappa» |
| Informazioni                       | Nessun risultato trovato |            |             |         |                   |                          |                                 |
| ■ Descrizione base 91% □ □ □ □ □ □ |                          |            |             |         |                   |                          |                                 |
| coo Prove 0%                       |                          |            |             |         |                   | Ň                        |                                 |
| CIAO                               |                          |            |             |         |                   |                          | (Quando avrai                   |
| 🕮 Anteprima                        |                          |            |             |         |                   |                          | caricato tutte le               |
| 國 Descrizione                      |                          |            |             |         |                   |                          | tappe con<br>«Piordina» ò       |
| Тарре                              |                          |            |             |         |                   |                          | nossibile metterle              |
| 🍷 Giocatori                        |                          |            |             |         |                   |                          | in ordine                       |
| € Sponsor                          |                          |            |             |         |                   |                          | cronologico di                  |
| 嶜 Collaboratori                    |                          |            |             |         |                   |                          | percorso)                       |
| ଦିଟ୍ଟି Impostazioni <              |                          |            |             |         |                   |                          |                                 |
|                                    |                          |            |             |         |                   |                          |                                 |

\_

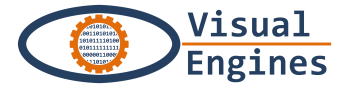

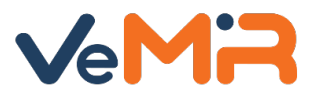

| City Treasures                                                    | ≡     Cacce     ✓     Image: Cacce     Image: Sara Giacomelli     Image: Fill (it)                                                                                                    |
|-------------------------------------------------------------------|----------------------------------------------------------------------------------------------------|
| Sara Giacomelli                                                   | Nuova Tappa                                                                                                    |
| COMPLETAMENTO CACCIA                                              | Nome della tappa         È il nome del luogo o del monumento oggetto della tappa. (massimo 40 caratteri)         Italiano         Mostra su mappa         Una tappa può essere visibile (spuntare la checkbox) su mappa o non visibile (non spuntare la checkbox), e in quest'ultimo caso viene fornito un suggerimento per raggiungerla (vedi Indizio)         Indizio         Testo che descrive il luogo, è applicabile solo in caso il giocatore debba ricercare il luogo dove si svolge la tappa (es. "In questo luogo c'è l'uomo dei mille", per indicare la piazza con la statua di Garibaldi). (massimo 250 caratteri)                                                                                                    |
| CIAO<br>CIAO<br>CIAO<br>Anteprima                                 | Italiano 🔹                                                                                                    |
| <ul> <li>Image: Big Big Big Big Big Big Big Big Big Big</li></ul> | Mappa Satellite to the state of the state of |
| € Sponsor<br>🚰 Collaboratori                                      | Campo de For 2 2 2 2 2 2 2 2 2 2 2 2 2 2 2 2 2 2 2                                                                                                    |
| <b>ଦି</b> ଟ୍ଟି Impostazioni <                                     | Basilica di Santa<br>Maria in Trastevere<br>Latitudine<br>Latitudine                                                                                                    |
|                                                                   | 41.893056         12.482778                                                                                                    |

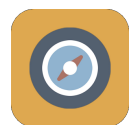

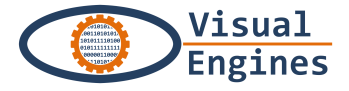

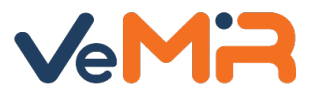

| <b>℃</b> Impostazioni <                                 | Basilica di Santa<br>Maria in Trastevere                                                                                                    | Colosseo Contraction d'una fuggero Bo<br>Via fuggero Bo<br>Map data 62016 Google Termini e condizioni d'uso Segnala un errore nella map<br>ongitudine<br>12.482778                                                                                                    | 4<br>              |       |
|---------------------------------------------------------|----------------------------------------------------------------------------------------------------|----------------------------------------------------------------------------------------------------|--------------------|-------|
|                                                         |                                                                                                    |                                                                                                    |                    |       |
|                                                         | No Gps                                                                                                    |                                                                                                    |                    |       |
|                                                         | spuntario in caso la tappa si trovi in un luogo dove il segnale GPS e debole (es. luogni chi                                                                                                    | (151)                                                                                                    |                    |       |
|                                                         | Distanza massima (metri)                                                                                                    |                                                                                                    |                    |       |
|                                                         | Distanza massima (in metri) dalla tanna per cui si considera che il giocatore abbia raggiur                                                                                                    | nto la tanna. Di norma 75 è un valore corretto, ma ner alcuni luoghi è necess                                                                                                    | ario               |       |
|                                                         | portarlo a 150 o anche più.                                                                                                    |                                                                                                    | 110                |       |
|                                                         | Numero Prove                                                                                                    |                                                                                                    |                    |       |
|                                                         |                                                                                                    |                                                                                                    |                    |       |
|                                                         | Numero di prove da presentare nella tappa.                                                                                                    |                                                                                                    |                    |       |
|                                                         | Moltiplicatore Punteggio                                                                                                    |                                                                                                    |                    |       |
|                                                         |                                                                                                    |                                                                                                    |                    |       |
|                                                         | Rappresenta il numero decimale per calcolare il bonus sul tempo. Il valore verrà moltiplic<br>specifica 0 non verrà assegnato bonus, il valore di norma utilizzato è 1                                                                                                    | ato per i minuti residui per il completamento delle prove della tappa. Se si                                                                                                    |                    |       |
|                                                         | No Gruppi                                                                                                    |                                                                                                    |                    | Mette |
| Una volta<br>compilati<br>tutti i campi<br>cliccare qui | Per alcuni luoghi (es. un museo) è utile che le prove vengano raggruppate per evitare che<br>utilizzata la tecnica dei gruppi (spuntare la checkbox) le prove sono presentate in ordine o<br>checkbox) e le prove del gruppo N verranno sempre prima di quelle del gruppo N+1.Inolti<br>museo: al primo gruppo apparterranno le prove all'inizio del percorso museale, ai gruppi<br>nelle sale vicino a | un giocatore faccia troppi spostamenti nello stesso luogo. Se non viene<br>:asuale, altrimenti ogni prova appartiene ad un gruppo (togliere la spunta d<br>re verrà scelta una prova a caso per ogni gruppo. Caso classico è la caccia in<br>successivi quelle nelle sale più avanti, all'ultimo gruppo le prove che si svol | alla<br>un<br>gono | caso  |
| $\rightarrow$                                           | Nuova Тарра                                                                                                    | Απηι                                                                                                    | illa               |       |
|                                                         |                                                                                                    |                                                                                                    |                    |       |
|                                                         | Copyright © 2016 City Treasures Visual Engines Srl All rights reserved.                                                                                                    | Versio                                                                                                    | n 2.0.0            |       |
|                                                         |                                                                                                    |                                                                                                    |                    |       |

Mettere la spunta *solo* nel caso in cui le prove sono divise in gruppi

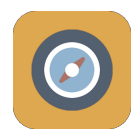

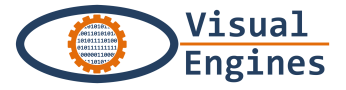

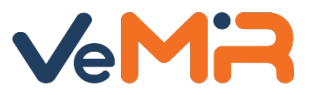

## • Inserimento di una prova

#### ...ora dovresti vedere la Tappa tra l'elenco, con i relativi pulsanti

|                                               |                                                                                                    | ~                    |
|-----------------------------------------------|----------------------------------------------------------------------------------------------------|----------------------|
| City Treasures                                |                                                                                                    | rser Root 🔎 (it)     |
| (ROOT) Root                                   | Тарре                                                                                                    |                      |
| COMPLETAMENTO CACCIA                          |                                                                                                    | Riordina Nuova Tappa |
| 86%                                           | Visualizzo 1-1 di 1 elemento.                                                                                                    |                      |
| Informazioni                                  | #     Nome della tappa     Indizio     Numero     Dispositivo       #     Nome della tappa     Indizio     Prove     Sponsor     usato | Mostra su<br>mappa   |
| Descrizione base 83%                          | 1 Piazza La piazza principale del Centro Storico di 3 Nessuno Mobile                                                                   | Si 🖉 🖸 🙀             |
| □ Tappe 81%                                   |                                                                                                    |                      |
| ••• Prove 94%                                 |                                                                                                    |                      |
| CACCIA DI SARA GIACOMELLI                     |                                                                                                    |                      |
| 🕮 Anteprima                                   | Visualizza tapo                                                                                                    |                      |
| ൽ Descrizione                                 |                                                                                                    | Elimina tappa        |
| Д Тарре                                       |                                                                                                    | Modifica tappa       |
| •<br>🖤 Giocatori                              |                                                                                                    |                      |
| € Sponsor                                     |                                                                                                    |                      |
| 🚰 Collaboratori                               |                                                                                                    |                      |
| 📽 Impostazioni <                              | Cliccare sull'icona che indica «Vis                                                                                                    | sualizza Tappa» per  |
| APPLICAZIONI                                  | procedere al caricamento                                                                                                    | delle prove          |
| Elenco cacce al tesoro                        |                                                                                                    |                      |
| 📰 Elenco applicazioni museali                 |                                                                                                    |                      |
| cituteascures inera it/situteascures/tappa/sr | anta?analication id=22                                                                                                    |                      |

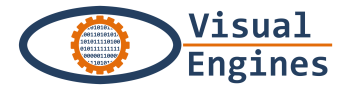

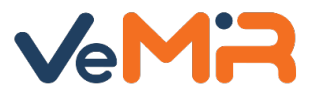

#### Inserimento di una prova

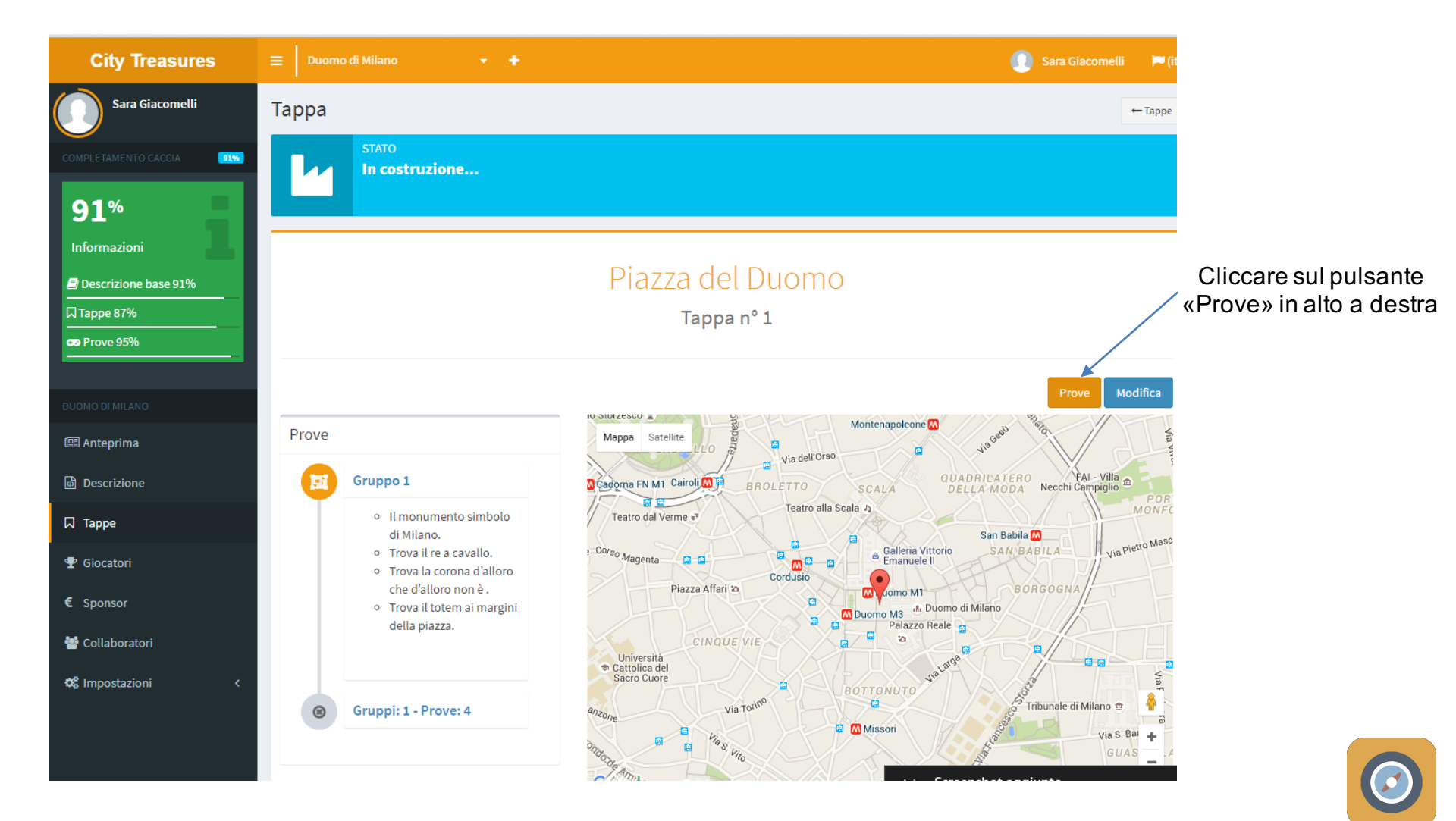

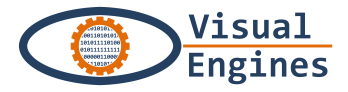

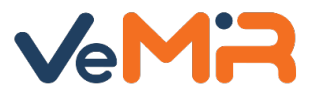

Ψ.

## • Inserimento di una prova

| City Treasures                                   | ≡ +                                                                                                    |                                                                                                    | 腾으로 🍽 (it)                                                            |                                   |
|--------------------------------------------------|----------------------------------------------------------------------------------------------------|----------------------------------------------------------------------------------------------------|-----------------------------------------------------------------------|-----------------------------------|
| Root                                             | Prove Piazza Sant'Oronzo                                                                                                    |                                                                                                    | ← Torna indietro                                                      |                                   |
| COMPLETAMENTO CACCIA                             | Le prove sono raccolte in gruppi. Il numero di gruppi di prove è stabilito dal numero di t<br>basta modificare il 'Numero prove' nella tappa <b>'Piazza Sant'Oronzo'</b> | est che dovranno essere eseguiti dai giocatori nella specifi                                                                                                    | ca tappa. Per modificarlo                                             |                                   |
| Informazioni                                     | Gruppo 1                                                                                                    |                                                                                                    |                                                                       |                                   |
| Descrizione base 83%     Tappe 81%     Prove 94% | Indizio<br>Nessun risultato trovato                                                                                                    | Cliccare su<br>pulsante «·                                                                                                    | ul<br>+»                                                              |                                   |
| CACCIA DI SARA GIACOMELLI                        |                                                                                                    |                                                                                                    |                                                                       |                                   |
| ம் Descrizione                                   |                                                                                                    | Prove Duomo Le prove sono raccolte in gruppi. Il numero di gruppi di prove è stabilito dal numero di test<br>basta modificare il Numero prove nella tappa 'Duomo' | che dovranno essere eseguiti dai giocatori nella specifica tappa. Per | ← Torna indietro<br>r modificarlo |
| ☐ Tappe<br>♥ Giocatori                           |                                                                                                    | Gruppo 1 🔹                                                                                                    | Gruppo 2                                                              | •                                 |
| € Sponsor                                        | N.B. nel caso la tappa preveda                                                                                                    | Indizio<br>Cerca sulla facciata della cattedrale il "drappo"<br>scolpito in pietra leccese che si trova sotto lo stemma<br>colorato.                              | Nessun risultato trovato                                              |                                   |
| ପ୍ଟି Impostazioni <                              | più gruppi verranno visualizzate<br>più sezioni Gruppi (Gruppo 1,                                                                                                    | Cerca sulla facciata laterale della cattedrale, accanto al campanile, una "tavoletta" scolpita in pietra leccese contenente scritture in latino.                  |                                                                       |                                   |
| APPLICAZIONI                                     | Gruppo 2, Gruppo 3, ecc…)<br>come esempio qui a lato                                                                                                    | Gruppo 3                                                                                                    | Gruppo 4<br>Indizio                                                   |                                   |
| 📰 Elenco applicazioni museali                    |                                                                                                    | Nessun risultato trovato                                                                                                    | Nessun risultato trovato                                              |                                   |

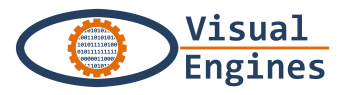

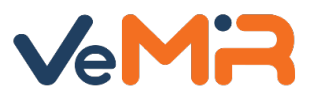

## • Inserimento di una prova

|                      | · · · · ·                                                    |             |                                                               |
|----------------------|--------------------------------------------------------------|-------------|---------------------------------------------------------------|
| City Treasures       | ⊒ Duomo di Milano      ▼ +                                   |             | 🕖 Sara Giacomelli 🎽 (it)                                      |
| Sara Giacomelli      | Seleziona il tipo di prova da aggiu<br>Prove Piazz           | ingere      | ×<br>←Torna indietro                                          |
| COMPLETAMENTO CACCIA | Le prove sono r                                              |             | 🛨 📑 ai giocatori nella specifica tappa. Per modificarlo basta |
|                      | modificare il 'N Domanda vero/falso                          |             |                                                               |
| 90%                  | Domanda con scelta singola                                   |             |                                                               |
| Informazioni         | Gruppo I                                                     |             |                                                               |
| Descrizione base 91% | Visualizzo 1-4 di 4 elementi.                                |             |                                                               |
| □ Tappe 87%          | ll monumento simbolo di Milano                               |             |                                                               |
| <b>CO</b> Prove 93%  |                                                              |             |                                                               |
| DUOMO DI MILANO.     |                                                              |             | Cliccare sul pulsante                                         |
| 🗐 Anteorima          |                                                              |             | «+» relativo al tipo di                                       |
| D Descriptions       | rrova ii totem ai margini della piazza.                      |             | prova                                                         |
| [@] Descrizione      |                                                              |             | ·                                                             |
| Тарре                |                                                              |             |                                                               |
| 🝷 Giocatori          |                                                              |             |                                                               |
| € Sponsor            |                                                              |             |                                                               |
| 嶜 Collaboratori      |                                                              |             |                                                               |
| 🕫 Impostazioni <     |                                                              |             |                                                               |
|                      |                                                              |             |                                                               |
|                      |                                                              |             |                                                               |
|                      |                                                              |             |                                                               |
|                      | Copyright © 2016 City Treasures Visual Engines Srl All right | s reserved. | Version 2.0.0                                                 |
|                      |                                                              |             |                                                               |

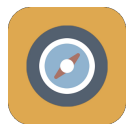

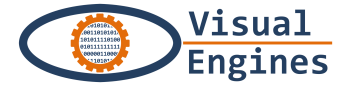

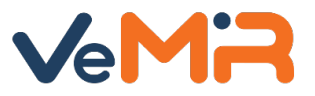

| Root                                                                  | Nuovo test per immagine Piazza Sant                    | t'Oronzo                                                                                                    | ← Torna indietro |
|-----------------------------------------------------------------------|--------------------------------------------------------|----------------------------------------------------------------------------------------------------|------------------|
| COMPLETAMENTO CACCIA                                                  | Titolo 😧                                               |                                                                                                    |                  |
| 86%<br>Informazioni<br>Descrizione base 83%<br>Tappe 81%<br>Prove 94% | Indizio 📀                                              |                                                                                                    |                  |
| CACCIA DI SARA GIACOMELLI                                             | Punteggio                                              | Durata massima (minuti)                                                                                                    | &                |
| le Anteprima<br>函 Descrizione                                         | Punteggio associato al superamento della prova         | Specifica il tempo massimo per il superamento della<br>prova, entro il quale se il riconoscimento non si<br>realizza la prova è fallita. |                  |
| 🛛 Тарре                                                               | Contenuto Aggiuntivo Titolo 😧                          |                                                                                                    |                  |
| 🍷 Giocatori                                                           | Italiano 🔻                                             |                                                                                                    |                  |
| € Sponsor                                                             | Contenuto Aggiuntivo Descrizione 🕑 Bold Italic Underli | ine 66 🗮 🗮 È⊦ -E                                                                                                    |                  |
| 嶜 Collaboratori                                                       | Italiano 🔻                                             |                                                                                                    |                  |
| 📽 Impostazioni <                                                      |                                                        |                                                                                                    |                  |
|                                                                       |                                                        |                                                                                                    |                  |
| Elenco cacce al tesoro                                                |                                                        |                                                                                                    |                  |
| 📰 Elenco applicazioni museali                                         |                                                        |                                                                                                    |                  |
| Statistiche                                                           | Annulla                                                |                                                                                                    | Crea             |

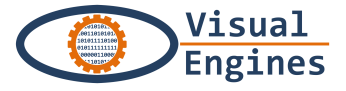

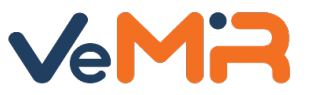

## • Inserimento di una prova

#### ...e così via, fino a trovarti con l'elenco delle prove e i relativi pulsanti

| City Treasures           |                                                                                                    | स्थ्य Root 🏴 (it)                                                                                       |
|--------------------------|----------------------------------------------------------------------------------------------------|----------------------------------------------------------------------------------------------------|
| Root                     | Prove Piazza Sant'Oronzo                                                                                                    | ← Torna indietro                                                                                        |
| COMPLETAMENTO CACCIA     | Le prove sono raccolte in gruppi. Il numero di gruppi di prove è stabil.<br>basta modificare il 'Numero prove' nella tappa <b>'Piazza Sant'Oronzo</b> '          | to dal numero di test che dovranno essere eseguiti dai giocatori nella specifica tappa. Per modificarlo |
| 86%                      |                                                                                                    | Visualizza prova (tasto bianco)                                                                         |
| Informazioni             | Gruppo 1                                                                                                    |                                                                                                    |
| Descrizione base 83%     | Visualizzo 1-6 di 6 elementi.                                                                                                    | Elimina prova (tasto rosso)                                                                             |
| П Тарре 81%              | Indizio                                                                                                    |                                                                                                    |
| 😎 Prove 94%              | La costruzione che eleva al cielo il Santo Patrono.                                                                                                    |                                                                                                    |
| ACCIA DI SARA GIACOMELLI | Cerca lo stemma con la corona ma attento a non<br>calpestarlo!                                                                                                   | Spostare la prova (si aprirà                                                                            |
| 🖽 Anteprima              | Poggia su un'ampia base il monumento la cui facciata<br>ha un'arcata ogivale, con una vetrata, sormontata da<br>una loggia a tre archi.                          | finestra per indicare il grupp<br>cui spostarla) tasto arancio                                          |
| B Descrizione            | È in bronzo, segna lo scorrere del tempo ed è situato 💿                                                                                                    |                                                                                                    |
| Ј Тарре                  | su una delle banche della piazza.                                                                                                    | Modifica tanna (tasto celeste)                                                                          |
| P Giocatori              | Guardandoti intorno su una struttura in pietra potrai<br>osservare un felino alato e su di esso un rosone che<br>caratterizzano il monumento che dovrai trovare. |                                                                                                    |
| € Sponsor                | La sua forma è semicircolare: se ne vede meno di metà                                                                                                    | 2 + 1                                                                                                   |
| 📽 Collaboratori          | ma scoprirlo sarebbe una viltà.                                                                                                    |                                                                                                    |
| 🕫 Impostazioni 🤇 <       | Cliccare sull                                                                                                    | a seconda icona celeste che indi                                                                        |
|                          |                                                                                                    |                                                                                                    |
|                          |                                                                                                    | iva» per caricare eventuali immag                                                                       |

indizio

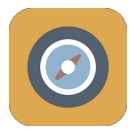

Elenco cacce al tesoro

Elenco applicazioni museali

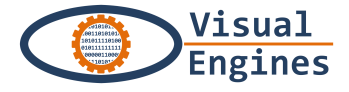

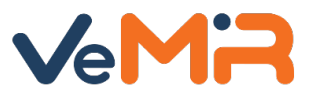

| COMPLETAMENTO CACCIA | Titolo 😧                  |                                                                                                    |                                                                                                    |                                                                                                    |                                 | Cliccare su        |
|----------------------|---------------------------|----------------------------------------------------------------------------------------------------|----------------------------------------------------------------------------------------------------|----------------------------------------------------------------------------------------------------|---------------------------------|--------------------|
| 90%                  | Italiano 🔫                | Duomo                                                                                                    |                                                                                                    |                                                                                                    |                                 | «Scegli» per       |
| Informazioni         | Indizio 😧                 |                                                                                                    |                                                                                                    |                                                                                                    | Indizio Immagine 😯              | selezionare        |
| Descrizione base 91% | Italiano 🔻                | Il monumento simbolo di M                                                                                                    | /ilano.                                                                                                    |                                                                                                    | Scegli                          | l'immagine         |
|                      |                           |                                                                                                    |                                                                                                    |                                                                                                    |                                 | indizio: si aprirà |
| 😎 Prove 93%          |                           |                                                                                                    |                                                                                                    |                                                                                                    |                                 | una finestra dove  |
|                      |                           |                                                                                                    |                                                                                                    |                                                                                                    |                                 | selezionare        |
| DUOMO DI MILANO      |                           |                                                                                                    |                                                                                                    |                                                                                                    |                                 | l'immagine         |
| 🖽 Anteprima          |                           |                                                                                                    |                                                                                                    |                                                                                                    |                                 | Ŭ                  |
| Descrizione          | Punteggio                 |                                                                                                    | Durata massima (minuti                                                                                                    | )                                                                                                    |                                 |                    |
| 🛛 Тарре              | 5                         |                                                                                                    | 5                                                                                                    |                                                                                                    |                                 |                    |
| 🖤 Giocatori          | Punteggio associato al su | uperamento della prova                                                                                                    | Specifica il tempo massin<br>prova, entro il quale se il i                                                                                   | no per il superamento della<br>iconoscimento non si                                                                                                    |                                 | (Stessa cosa vale  |
| € Spansor            |                           |                                                                                                    | realizza la prova è fallita.                                                                                                    |                                                                                                    |                                 | nel caso di        |
|                      | Contenuto Aggiuntivo T    | ritolo 😧                                                                                                    |                                                                                                    |                                                                                                    |                                 | immagine per il    |
| 嶜 Collaboratori      | Italiano 🔻                | Duomo di Milano                                                                                                    |                                                                                                    |                                                                                                    |                                 | Contenuto          |
| 📽 Impostazioni <     | Contenuto Aggiuntivo D    | escrizione 🕢                                                                                                    |                                                                                                    |                                                                                                    | Contenuto Aggiuntivo Immagine 😧 | aggiuntivo)        |
|                      |                           | Bold Italic <u>Underlin</u>                                                                                                    | 1e 66 🗮 🔣 1                                                                                                    |                                                                                                    | Scegli                          |                    |
|                      | Italiano 🔻                | Il duomo di Milano è una ch<br>simboli d'Italia, dedicata a<br>metropoli. Per superficie è<br>cattedrale di Siviglia. È la ca<br>Santa Tecla nel Duomo di M | niesa, monumento simbolo d<br>Santa Maria Nascente, situatu<br>la terza chiesa cattolica nel m<br>attedrale dell'arcidiocesi di M<br>filano. | el capoluogo lombardo e uno dei<br>o nell'omonima piazza, nel centro dell<br>ondo dopo San Pietro in Vaticano e la<br>ilano ed è sede della parrocchia di | la<br>a                         |                    |
|                      | Annulla                   | Clicca                                                                                                    | a su «Aggio<br>l'opera                                                                                                    | orna» per salva<br>azione                                                                                                    | Aggiorna                        |                    |

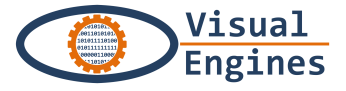

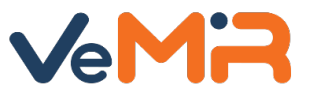

#### • Inserimento di una prova

...e così via, fino a trovarti con l'elenco delle prove e i relativi pulsanti

| City Treasures            |                                                                                                    |                                        | Root 🍽 (it)                                                                               |
|---------------------------|----------------------------------------------------------------------------------------------------|----------------------------------------|-------------------------------------------------------------------------------------------|
| Root                      | Prove Piazza Sant'Oronzo                                                                                                    |                                        | - Torna indietro                                                                          |
| COMPLETAMENTO CACCIA      | Le prove sono raccolte in gruppi. Il numero di gruppi di prove<br>basta modificare il 'Numero prove' nella tappa <b>'Piazza Sant</b> '                          | e è stabilito dal numero (<br>'Oronzo' | di test che dovranno essere eseguiti dai giocatori nella specifica tappa. Per modificarlo |
| 86%                       | Crumpe 1                                                                                                    |                                        | Visualizza prova (tasto bianco)                                                           |
| Informazioni              | Visualizzo <b>1-6</b> di 6 elementi.                                                                                                    |                                        | Elimina prova (tasta rossa)                                                               |
| Парре 81%                 | Indizio                                                                                                    |                                        | Elimina prova (lasto rosso)                                                               |
|                           | Cerca lo stemma con la corona ma attento a non<br>caloestarlo!                                                                                                  |                                        | Spostare la prova (si aprirà un                                                           |
| CACCIA DI SARA GIACOMELLI | Poggia su un'ampia base il monumento la cui facciata<br>ha un'arcata ogivale, con una vetrata, sormontata da<br>una loggia a tre archi.                         | <ul> <li>+ ±</li> </ul>                | finestra per indicare il gruppo i                                                         |
| Descrizione     Tappe     | È in bronzo, segna lo scorrere del tempo ed è situato<br>su una delle banche della piazza.                                                                      |                                        |                                                                                           |
|                           | Guardandoti intorno su una struttura in pietra potrai<br>osservare un felino alato e su di esso un rosone che<br>caratterizzano il monumento che dovrai trovare |                                        | Modifica tappa (tasto celeste)                                                            |
| € Sponsor                 | La sua forma è semicircolare: se ne vede meno di metà<br>ma scoprirlo sarebbe una viltà.                                                                        |                                        |                                                                                           |
| Collaboratori             | Cliccaro sul                                                                                                    | la nrim                                | a icona cho indica «Visualizza                                                            |

Cliccare sulla prima icona che indica «Visualizza Prova» per procedere al caricamento delle foto marker

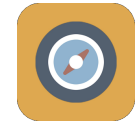

Elenco cacce al tesoro

Elenco applicazioni museali

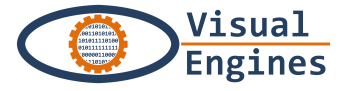

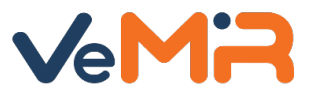

## • Inserimento immagini di riconoscimento della prova

| City Treasures       | ≡ Duomo di Milano - +                                                                                                    | i) ~[ |
|----------------------|----------------------------------------------------------------------------------------------------|-------|
| Sara Giacomelli      | Prove Piazza del Duomo                                                                                                    | ]     |
| COMPLETAMENTO CACCIA | Le prove sono raccolte in gruppi. Il numero di gruppi di prove è stabilito dal numero di test che dovranno essere eseguiti dai giocatori nella specifica tappa. Per modificarlo basta<br>modificare il 'Numero prove' nella tappa 'Piazza del Duomo' | ~     |
| Informazioni         | Gruppo 1 +                                                                                                    |       |
| Descrizione base 91% | Visualizzo 1-4 di 4 elementi.                                                                                                    |       |
|                      | Indizio Visualizza                                                                                                    |       |
| 😎 Prove 95%          | Il monumento simbolo di Milano.                                                                                                    |       |
|                      | Trova il re a cavallo. 💿 🗾 🕂 🍵                                                                                                    |       |
| DUOMO DI MILANO      | Trova la corona d'alloro non è . 💿 🗸 💠 💼                                                                                                    |       |
| 🕮 Anteprima          | Trova il totem ai margini della piazza. 💿 🖌 💠 📋                                                                                                    |       |
| ത് Descrizione       |                                                                                                    |       |
| 🛛 Тарре              |                                                                                                    |       |
| ₽ Giocatori          |                                                                                                    |       |
| € Sponsor            |                                                                                                    |       |
| 嶜 Collaboratori      |                                                                                                    |       |
| 📽 Impostazioni 🛛 🗸   |                                                                                                    |       |
|                      |                                                                                                    |       |
|                      |                                                                                                    |       |

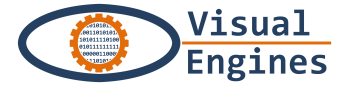

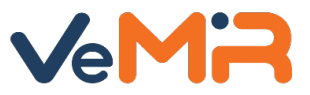

## Inserimento immagini di riconoscimento della prova

|                       | City Treasures                                                                                                    | 😑 🛛 Duomo di Milano 🔹 🛨                                            | 🕕 Sara Giacomelli 🏼 🏲 (it) |
|-----------------------|----------------------------------------------------------------------------------------------------|--------------------------------------------------------------------|----------------------------|
|                       | Sara Giacomelli                                                                                                    | Prova Test immagine                                                | ← Torna indietro           |
| Cliccare sul<br>tasto | COMPLETAMENTO CACCIA<br>91%<br>Informazioni<br>Descrizione base 91%<br>Tappe 87%<br>COMPO DI MILANO<br>MICANO<br>DUOMO DI MILANO<br>Descrizione<br>Tappe | Duomo<br>Gruppo nº 1<br>Indizio<br>Il monumento simbolo di Milano. | Modifica                   |
| Riconoscibili»        | <ul> <li>♥ Giocatori</li> <li>€ Sponsor</li> <li>☆ Collaboratori</li> <li>☆ Impostazioni &lt;</li> </ul>                                                 | 5 pt<br>Punteggio <b>5 min</b><br>Durata massima                   | Đ                          |

citytreasures.inera.it/citytreasures/prova-media/index?prova\_id=54&applicati... iuntivo

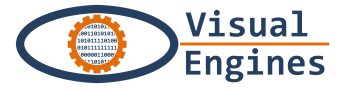

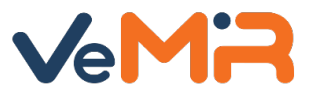

## • Inserimento immagini di riconoscimento della prova

| City Treasures       | E Duomo di Milano 🔹 🕇                   | 🚺 Sara Giacomelli 🗮 (it) 🎈                      |
|----------------------|-----------------------------------------|-------------------------------------------------|
| Sara Giacomelli      | Multimedia Gestione immagini            | ← Torna indietro                                |
| COMPLETAMENTO CACCIA | Immagine                                | ₩E                                              |
| 91%                  |                                         | 🗁 Sfoglia                                       |
| Informazioni         | Nessun media di tipo "immagine" trovato |                                                 |
| Descrizione base 91% |                                         |                                                 |
| П Тарре 87%          |                                         |                                                 |
| 🕶 Prove 95%          |                                         |                                                 |
|                      |                                         |                                                 |
| DUOMO DI MILANO      |                                         | Cliccare sul tasto                              |
| 🖭 Anteprima          |                                         | «Sfoglia»                                       |
| 💩 Descrizione        |                                         | <ul> <li>Si aprirà così una finestra</li> </ul> |
| Тарре                |                                         | dove selezionare la foto                        |
| 🝷 Giocatori          |                                         |                                                 |
| € Sponsor            |                                         |                                                 |
| 📸 Collaboratori      |                                         |                                                 |
| 📽 Impostazioni 🛛 🔇   |                                         |                                                 |
|                      |                                         |                                                 |
|                      |                                         |                                                 |

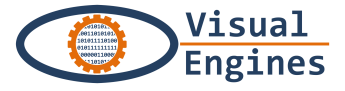

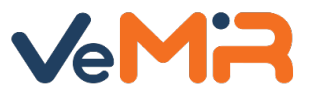

#### Inserimento immagini di riconoscimento della prova

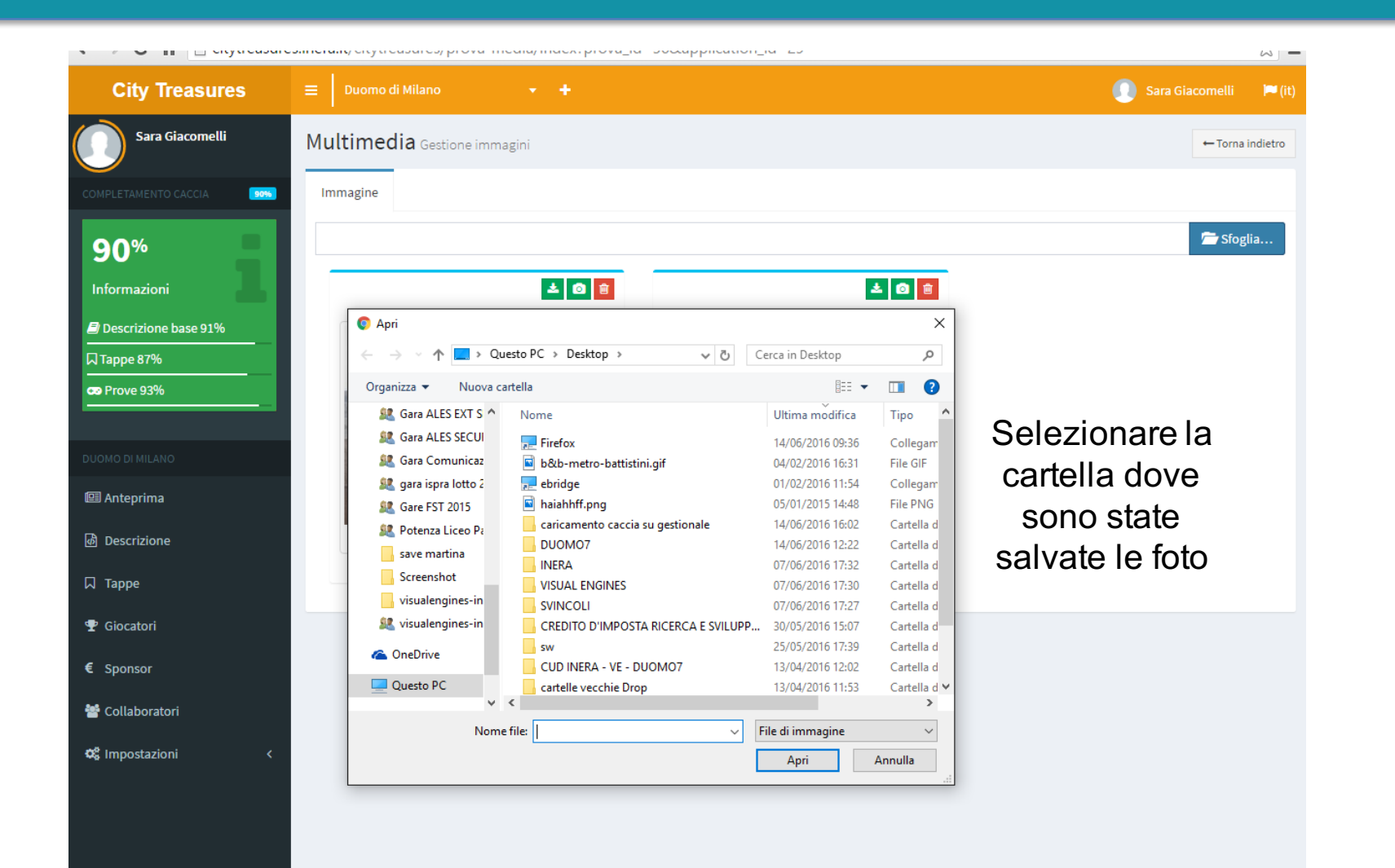

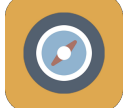

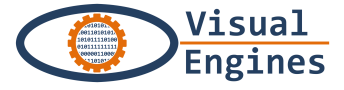

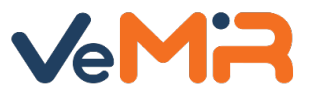

## • Inserimento immagini di riconoscimento della prova

| City Treasures                                                                                                    | ≡ Duomo di Milano 🔹 🕇                                                                   | 🕕 Sara Giacomelli 🏲 (it)                                                                                                    |
|----------------------------------------------------------------------------------------------------|-----------------------------------------------------------------------------------------|----------------------------------------------------------------------------------------------------|
| Sara Giacomelli                                                                                                    | Multimedia Gestione immagini                                                            | ← Torna indietro                                                                                                    |
| COMPLETAMENTO CACCIA 355<br>91%<br>Informazioni                                                                                                    | Immagine<br>Nessun media di tipo "immagine" trovato                                     | 🗁 Sfoglia                                                                                                    |
| <ul> <li>Descrizione base 91%</li> <li>□ Tappe 87%</li> <li>□ Prove 95%</li> <li>DUOMO DI MILANO</li> <li>□ Anteprima</li> <li>□ Descrizione</li> <li>□ Tappe</li> <li>□ Giocatori</li> <li>○ Sponsor</li> <li>□ Collaboratori</li> <li>□ Minpostazioni</li> </ul> | Selezionare<br>con un click la<br>foto da<br>caricare e<br>cliccare sul<br>tasto «Apri» | Apri    Apri     Crganizza    Nuova cattelia    PiazzaDuomo     T1:SantOronzo     Porpbox     AMM     AMM VE     Bandi Regione T     Caccia al tesoro     Caccia al tesoro     Caccia al tesoro     Carcia in DuomoFacciata     PortaCentraleF1.     PortaCentraleF2.     PortaCentraleF2.     PortaCentraleF2.     PortaCentraleF2.      PortaCentraleF2.     PortaCentraleF2.     PortaCentraleF2.      PortaCentraleF2.     PortaCentraleF2.     PortaCentraleF2.     PortaCentraleF2.     PortaCentraleF2.     PortaCentraleF2.      PortaCentraleF2.      PortaCentraleF2.     PortaCentraleF2.     PortaCentraleF2.      PortaCentraleF2.     PortaCentraleF2.     PortaCentraleF2.     PortaCentraleF2.     PortaCentraleF2.     PortaCentraleF2.      PortaCentraleF2.      PortaCentraleF2.     PortaCentraleF2.     PortaCentraleF2. |

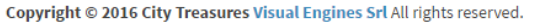

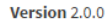

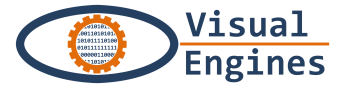

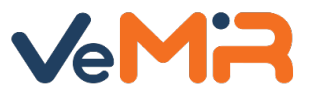

#### Inserimento immagini di riconoscimento della prova

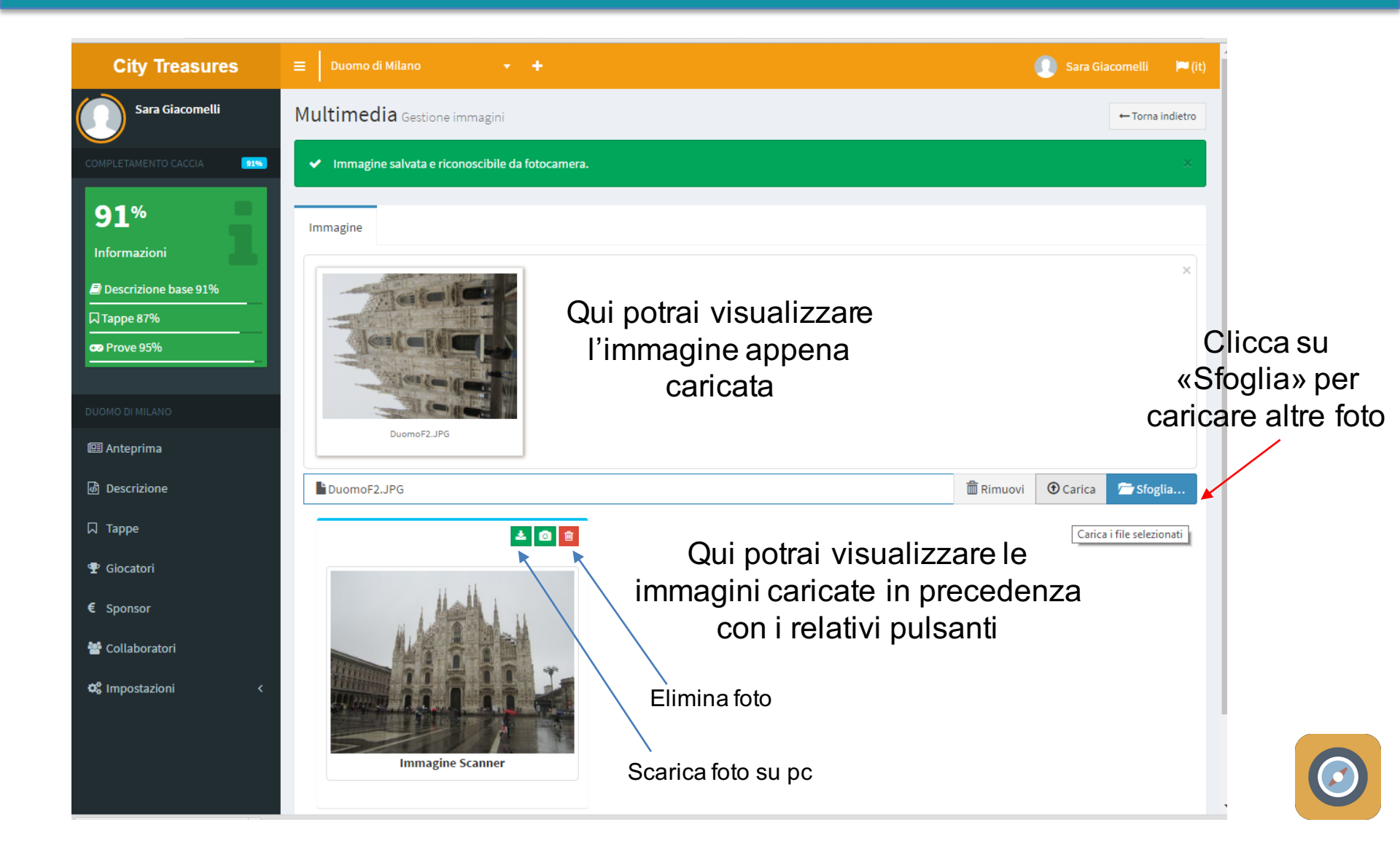

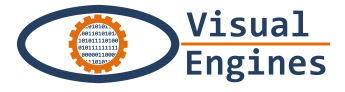

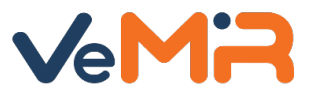

#### Inserimento immagini di riconoscimento della prova

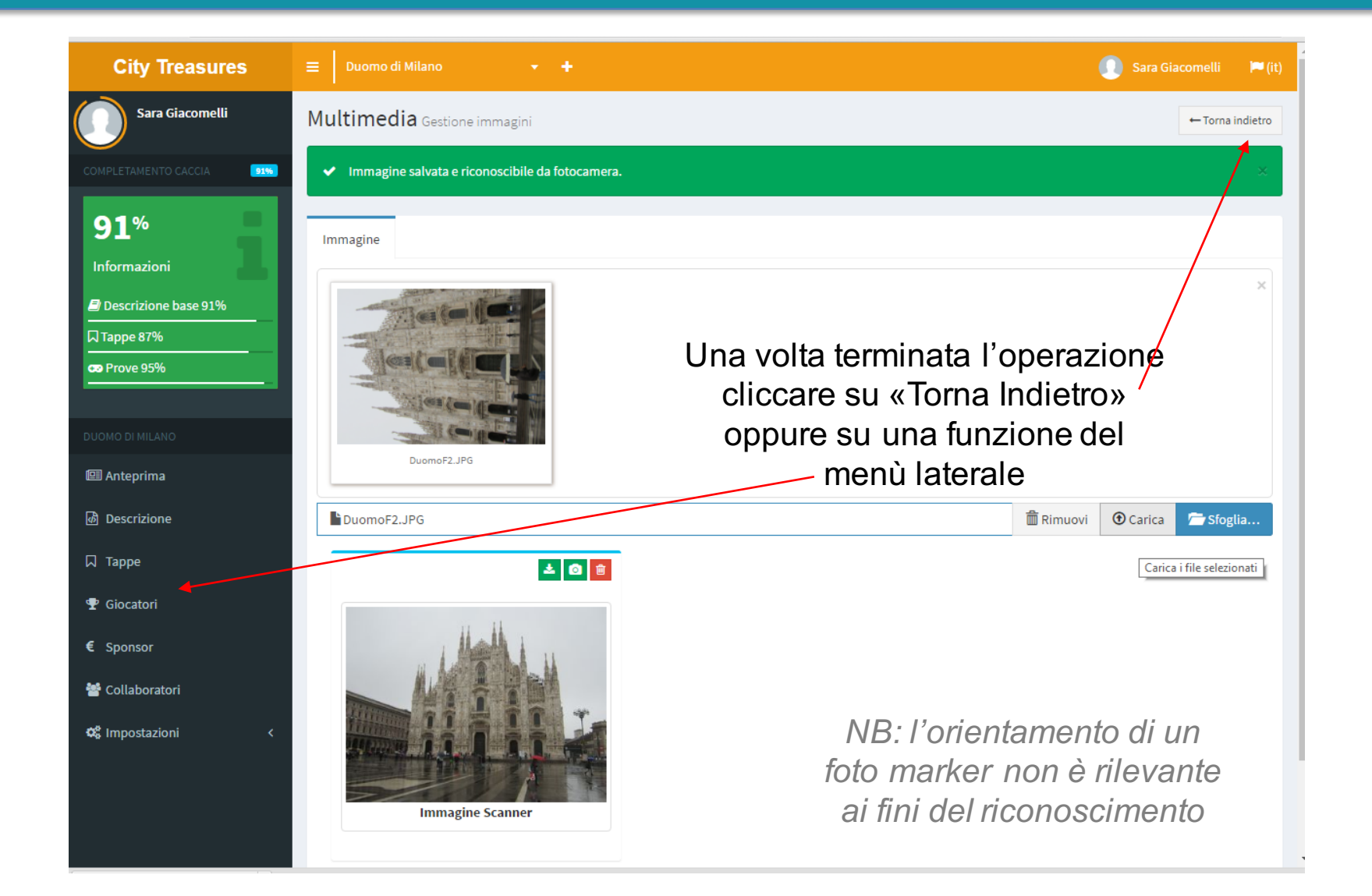

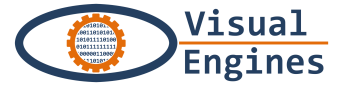

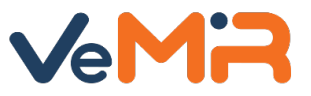

#### • Altre tipologie di prove: **DOMANDA VERO/FALSO**

..ricorderai che in fase di inserimento di una prova, oltre al riconoscimento immagine, erano presenti altre tipologie..

|                 | 😑 📔 Duomo di Mil   | ano 🔻 🕇                                        |                 | 💽 Sara Giacomelli 📁 🍽 (it)                                |
|-----------------|--------------------|------------------------------------------------|-----------------|-----------------------------------------------------------|
| Sara Giacomelli | S<br>Prove Piazz   | Seleziona il tipo di prova da ag               | gjungere        | ×                                                         |
|                 | Le prove sono r    | Test riconoscimento immagine                   |                 | ai giocatori nella specifica tappa. Per modificarlo basta |
|                 | modificare il 'N   | Domanda vero/falso                             |                 |                                                           |
| 90%             | C                  | Domanda con scelta singola                     |                 |                                                           |
|                 | Gruppo 1           |                                                |                 |                                                           |
|                 | Visualizzo 1-4 di  | 4 elementi.                                    |                 |                                                           |
|                 | Indizio            |                                                |                 |                                                           |
|                 | Il monumento s     | simbolo di Milano.                             | · · · ·         |                                                           |
|                 | Trova il re a cav  | vallo.                                         | · · · ·         | pulsante «+» per                                          |
|                 | Trova la corona    | a d'alloro che d'alloro non è .                |                 | inserire una domanda                                      |
|                 | Trova il totem a   | ai margini della piazza.                       | 👁 🥒 🕂 🔟         | vero/falso                                                |
|                 |                    |                                                |                 |                                                           |
|                 |                    |                                                |                 |                                                           |
|                 |                    |                                                |                 |                                                           |
|                 |                    |                                                |                 |                                                           |
|                 |                    |                                                |                 |                                                           |
|                 |                    |                                                |                 |                                                           |
|                 |                    |                                                |                 |                                                           |
|                 |                    |                                                |                 |                                                           |
|                 |                    |                                                |                 |                                                           |
|                 | Copyright © 2016 C | <b>Tity Treasures Visual Engines Srl</b> All r | ights reserved. | Version 2.0.0                                             |

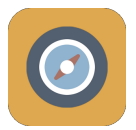

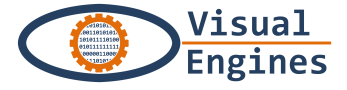

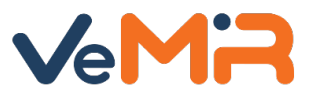

#### • Altre tipologie di prove: **DOMANDA VERO/FALSO**

| Nuova domand           | a (vero/falso) Museo della Ceramica | ← Torna indietro |
|------------------------|-------------------------------------|------------------|
| Titolo                 |                                     |                  |
| Italiano 🔻             |                                     |                  |
| Domanda                |                                     |                  |
| Italiano 🔻             |                                     |                  |
|                        |                                     |                  |
|                        |                                     |                  |
|                        |                                     | /                |
| Vero                   |                                     |                  |
| Punteggio              | Durata massima (minuti)             |                  |
|                        |                                     |                  |
| Contenuto Aggiuntivo T | itolo                               |                  |
| Italiano 🔹             |                                     |                  |
| Contenuto Aggiuntivo E | escrizione                          |                  |
|                        | Bold Italic Underline 66 📰 📰 🗄 -12  |                  |
| Italiano 🔻             |                                     |                  |
|                        |                                     |                  |
|                        |                                     |                  |
|                        |                                     |                  |
|                        |                                     |                  |
| Amoullo                | Clicca su «crea» per                | Cons.            |
| Annulla                |                                     |                  |
|                        | comernare                           |                  |

Validare con una spunta nel caso la risposta alla domanda sia «vero», non validare nel caso sia «falso»

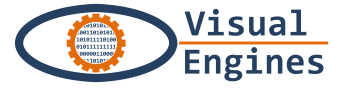

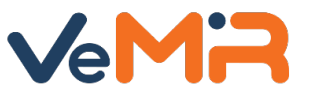

Altre tipologie di prove: DOMANDA RISPOSTA SINGOLA

..ricorderai che in fase di inserimento di una prova, oltre al riconoscimento immagine, erano presenti altre tipologie..

|                 | ≡ Duomo d <mark>i Milano → +</mark>            |                          | 🚺 Sara Giacomelli 📁 🏴 (it)                                  |
|-----------------|------------------------------------------------|--------------------------|-------------------------------------------------------------|
| Sara Giacomelli | Seleziona il tipo di prova<br>Prove Piazz      | a da aggiungere          | ×<br>← Torna indietro                                       |
|                 | Test riconoscimento immagine                   | e                        | * ai ajocatori nella specifica tanna. Per modificarlo basta |
|                 | modificare il 'N Domanda vero/falso            |                          | •                                                           |
| 90%             | Domanda con scelta singola                     |                          | •                                                           |
|                 | Gruppo 1                                       |                          |                                                             |
|                 | Visualizzo 1-4 di 4 elementi.                  |                          |                                                             |
|                 | Il monumento simbolo di Milano.                | • 🖊 🕂 🕇                  | +                                                           |
|                 | Trova il re a cavallo.                         | · / + 1                  |                                                             |
|                 | Trova la corona d'alloro che d'alloro non è .  | <ul> <li>+ 1</li> </ul>  | Ciliccare Sul leizo                                         |
|                 | Trova il totem ai margini della piazza.        | <ul> <li>+ 1</li> </ul>  | puisante «+» per                                            |
|                 |                                                |                          |                                                             |
|                 |                                                |                          | risposta singola                                            |
|                 |                                                |                          |                                                             |
|                 |                                                |                          |                                                             |
|                 |                                                |                          |                                                             |
|                 |                                                |                          |                                                             |
|                 |                                                |                          |                                                             |
|                 |                                                |                          |                                                             |
|                 |                                                |                          |                                                             |
|                 | Copyright © 2016 City Treasures Visual Engines | Srl All rights reserved. | Version 2.0.0                                               |

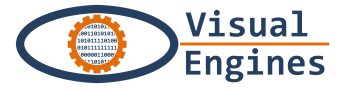

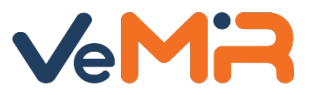

#### Altre tipologie di prove: DOMANDA RISPOSTA SINGOLA

|                                                                                 | Nuova domanda (risposta singola) Galleria Vittorio                                                                                                    | , |
|---------------------------------------------------------------------------------|----------------------------------------------------------------------------------------------------|---|
| Inserire<br>tutti i<br>campi e<br>cliccare su<br>«Crea» in<br>basso a<br>destra | Titolo   Titolo   Haliano   Punteggio   Durata massima (minuti)   Contenuto Aggiuntivo Titolo   Haliano   Katila                                                                                   |   |
| Inserire<br>tutti i<br>campi e<br>cliccare su<br>«Crea» in<br>basso a<br>destra | Titol  Tetiano  Punteggio  Punteggio  Durata massima (minuti)  Contenuto Aggiuntivo Titolo  Tetiano  Contenuto Aggiuntivo Descrizione  Eold toric Underline if if if if if if if if if if if if if |   |

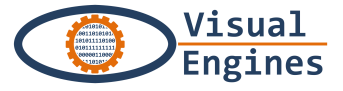

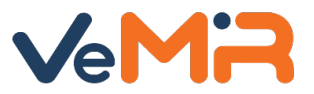

## Altre tipologie di prove: DOMANDA RISPOSTA SINGOLA

| indovi campi dispon                                                                                                    |                                   | UTTT:                  |                     |              |   |                          |                                |                  |
|----------------------------------------------------------------------------------------------------|-----------------------------------|------------------------|---------------------|--------------|---|--------------------------|--------------------------------|------------------|
| - Risposta (obbligatorio)                                                                                                    |                                   |                        |                     |              |   |                          |                                |                  |
| - Contenuto aggiuntivo im                                                                                                    | magine (opzic                     | onale)                 |                     |              |   |                          |                                |                  |
|                                                                                                    |                                   | ,                      |                     |              |   |                          |                                |                  |
| Disposto monconti                                                                                                    |                                   |                        |                     |              |   |                          |                                |                  |
| Sono nocossorio 4 risposte                                                                                                    | por potor cro                     | ara quasta prov        |                     |              |   |                          |                                |                  |
| Sono necessarie 4 risposte                                                                                                    | e per poter crea                  | ale questa plova       | 3                   |              |   |                          |                                |                  |
| Fitolo                                                                                                    |                                   |                        |                     |              |   |                          |                                |                  |
| Italiano 🔹                                                                                                    |                                   |                        |                     |              |   |                          |                                |                  |
| Domanda                                                                                                    |                                   |                        |                     |              |   |                          |                                |                  |
| Italiano 🔹                                                                                                    |                                   |                        |                     |              |   |                          |                                |                  |
| · · · · · · · · · · · · · · · · · · ·                                                                                                    |                                   |                        |                     |              |   |                          |                                |                  |
|                                                                                                    |                                   |                        |                     |              |   |                          |                                |                  |
|                                                                                                    |                                   |                        |                     |              |   |                          |                                |                  |
|                                                                                                    |                                   |                        |                     |              |   |                          |                                |                  |
|                                                                                                    | Disposto                          | noscihili (may /l)     | •                   |              |   |                          |                                | /                |
| Risposta                                                                                                    | Risposte                          | possibili (max 4)      | )                   |              |   | <br>Clicc                | are su                         | «+»              |
| <b>Risposta</b><br>Seleziona una risposta tra o                                                                                                    | Risposte                          | possibili (max 4)      | ]                   |              |   | Clicc                    | are su -                       | «+»              |
| Risposta<br>Seleziona una risposta tra o<br>nserire 4 risposte possibili e<br>selezionare quella corretta                                                                                                 | Risposte                          | possibili (max 4)      | 1                   |              |   | <br>Clicc<br>per a       | are su k<br>ggiung             | «+»<br>jere      |
| Risposta<br>Seleziona una risposta tra<br>Inserire 4 risposte possibili e<br>selezionare quella corretta<br>Punteggio                                                                                     | Risposte                          | possibili (max 4)      | <b>D</b> urata mass | sima (minuti |   | <br>Clicc<br>per a<br>le | are su<br>ggiung<br>risposte   | «+»<br>Jere<br>e |
| Risposta<br>Seleziona una risposta tra o<br>nserire 4 risposte possibili e<br>selezionare quella corretta<br>Punteggio<br>5                                                                               | Risposte<br>que ▼                 | possibili (max 4)<br>+ | Durata mass         | sima (minuti | ) | <br>Clicc<br>per a<br>le | are su<br>ggiung<br>risposte   | «+»<br> ere<br>e |
| Risposta<br>Seleziona una risposta tra<br>Inserire 4 risposte possibili e<br>selezionare quella corretta<br>Punteggio<br>5                                                                                | Risposte<br>que v                 | possibili (max 4)      | Durata mass         | sima (minuti | ) | Clicc<br>per a<br>le     | are su<br>ggiung<br>risposte   | «+»<br>Jere<br>e |
| Risposta<br>Seleziona una risposta tra d<br>Inserire 4 risposte possibili e<br>selezionare quella corretta<br>Punteggio<br>5<br>Contenuto Aggiuntivo Titolo                                               | Risposte<br>que v                 | possibili (max 4)<br>+ | Durata mass         | sima (minuti | ) | Clicc<br>per a<br>le     | are su<br>ggiung<br>risposte   | «+»<br> ere<br>e |
| Risposta<br>Seleziona una risposta tra o<br>nserire 4 risposte possibili e<br>selezionare quella corretta<br>Punteggio<br>5<br>Contenuto Aggiuntivo Titolo<br>Italiano • 5                                | Risposte<br>que v<br>55           | possibili (max 4)      | Durata mass         | sima (minuti | ) | Clicc<br>per a<br>le     | are su<br>ggiung<br>risposte   | «+»<br>Jere<br>e |
| Risposta<br>Seleziona una risposta tra d<br>Inserire 4 risposte possibili e<br>selezionare quella corretta<br>Punteggio<br>5<br>Contenuto Aggiuntivo Titolo<br>Italiano • 5<br>Contenuto Aggiuntivo Descr | Risposte<br>que V<br>55<br>izione | possibili (max 4)      | Durata mass         | sima (minuti | ) | Clicc<br>per a<br>le     | are su o<br>ggiung<br>risposte | «+»<br> ere<br>e |

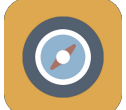

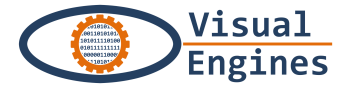

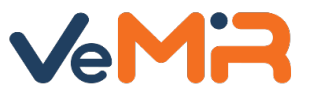

#### Altre tipologie di prove: DOMANDA RISPOSTA SINGOLA

Inserisci il testo dell'opzione di risposta e clicca su «aggiungi»

Naturalmente questo passaggio dovrà essere effettuato 4 volte, una per ogni risposta

| Nuovi c<br>- Risposta Risposte possibili                       |                         | ×        |                                         |
|----------------------------------------------------------------|-------------------------|----------|-----------------------------------------|
| - Contenu<br>Testo                                             |                         |          |                                         |
| Nessun risultato trovato                                       |                         | _        |                                         |
| Sono nece                                                      |                         |          |                                         |
| Testo                                                          |                         |          |                                         |
| Titolo                                                         |                         |          |                                         |
| Domanda                                                        |                         |          |                                         |
| Italiano                                                       |                         | Aggiungi |                                         |
| Risposta                                                       |                         |          |                                         |
| Seleziona una risposta tra que 🔹 🕈                             |                         |          |                                         |
| Inserire 4 risposte possibili e<br>selezionare quella corretta |                         |          |                                         |
| Punteggio                                                      | Durata massima (minuti) |          |                                         |
| 5                                                              | 5                       |          |                                         |
| Contenuto Aggiuntivo Titolo                                    |                         |          |                                         |
| Italiano 🔻 555                                                 |                         |          |                                         |
| Contenuto Aggiuntivo Descrizione Bold Italic Underl            | ine 66 📰 📰 żł 🗄         |          | Contenuto Aggiuntivo Immagine<br>Scegli |

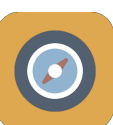

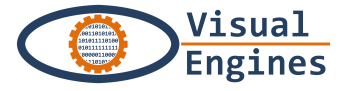

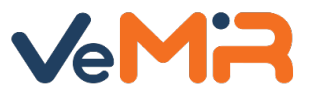

## Altre tipologie di prove: DOMANDA RISPOSTA SINGOLA

| Risposta giusta non selezionata<br>Per proseguire selezionare una risposta tra quelle definite. |                                    |  |  |  |
|-------------------------------------------------------------------------------------------------|------------------------------------|--|--|--|
|                                                                                                 |                                    |  |  |  |
| Titolo                                                                                          |                                    |  |  |  |
| Italiano 👻                                                                                      |                                    |  |  |  |
| Domanda                                                                                         |                                    |  |  |  |
| Italiano 👻                                                                                      |                                    |  |  |  |
|                                                                                                 |                                    |  |  |  |
|                                                                                                 |                                    |  |  |  |
|                                                                                                 | 4                                  |  |  |  |
| Risposta                                                                                        |                                    |  |  |  |
| Seleziona una risposta tra que 🔹 🛨                                                              | Seleziona una risposta tra que 🔹 🛨 |  |  |  |
| Inserire 4 risposte possibili e                                                                 |                                    |  |  |  |
| Puntazio                                                                                        |                                    |  |  |  |
| Dal menù a                                                                                      |                                    |  |  |  |
|                                                                                                 |                                    |  |  |  |
| selezionare la                                                                                  |                                    |  |  |  |
| risposta corretta                                                                               |                                    |  |  |  |
| Contenuto Aggiuntivo Descrizione Contenuto A                                                    | aggiuntivo Immagine                |  |  |  |
| Bold Italic Underline 66 ii ii ii Elii Scegli                                                   |                                    |  |  |  |
| Italiano 👻                                                                                      |                                    |  |  |  |

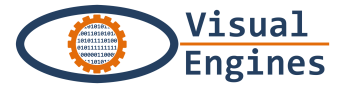

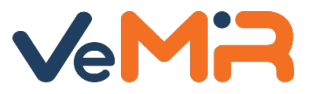

## • Altre tipologie di prove: **DOMANDA RISPOSTA SINGOLA**

| Domanua                            |                         |                                           |                  |
|------------------------------------|-------------------------|-------------------------------------------|------------------|
| Italiano 👻                         |                         |                                           |                  |
|                                    |                         |                                           |                  |
|                                    |                         |                                           |                  |
|                                    |                         |                                           |                  |
|                                    |                         | <i>/</i> /                                |                  |
| Risposta                           |                         |                                           |                  |
| Seleziona una risposta tra que 🔻 🕂 |                         |                                           |                  |
| Inserire 4 risposte possibili e    |                         |                                           |                  |
| selezionare quella corretta        |                         |                                           |                  |
| Punteggio                          | Durata massima (minuti) |                                           |                  |
| 5                                  | 5                       |                                           |                  |
| Contenuto Aggiuntivo Titolo        |                         |                                           | Infine clicca su |
| Italiano 👻                         |                         |                                           | «Aggiorna» per   |
|                                    |                         |                                           |                  |
| Contenuto Aggiuntivo Descrizione   |                         | Contenuto Aggiuntivo Immagine             | salvare la prova |
| Bold Italic Underline              | e 66 III II ±ŀ +E       | Scegli                                    | /                |
| Italiano 🔻                         |                         |                                           |                  |
|                                    |                         |                                           |                  |
|                                    |                         |                                           |                  |
|                                    |                         |                                           |                  |
|                                    |                         |                                           |                  |
|                                    |                         |                                           |                  |
|                                    |                         | K                                         |                  |
| Annulla                            |                         | Aggiorna                                  |                  |
|                                    |                         | - 55° · · · · · · · · · · · · · · · · · · |                  |
|                                    |                         |                                           |                  |

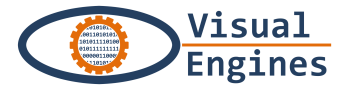

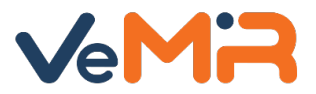

#### Anteprima della caccia

0

е

[]]

Una volta terminato il caricamento di tutti i dati della caccia, cliccare su «Anteprima» nel menù sul lato sinistro dello schermo per visualizzarla

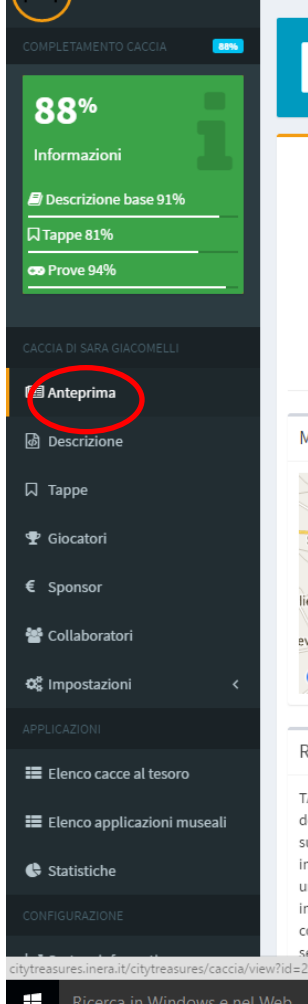

Root

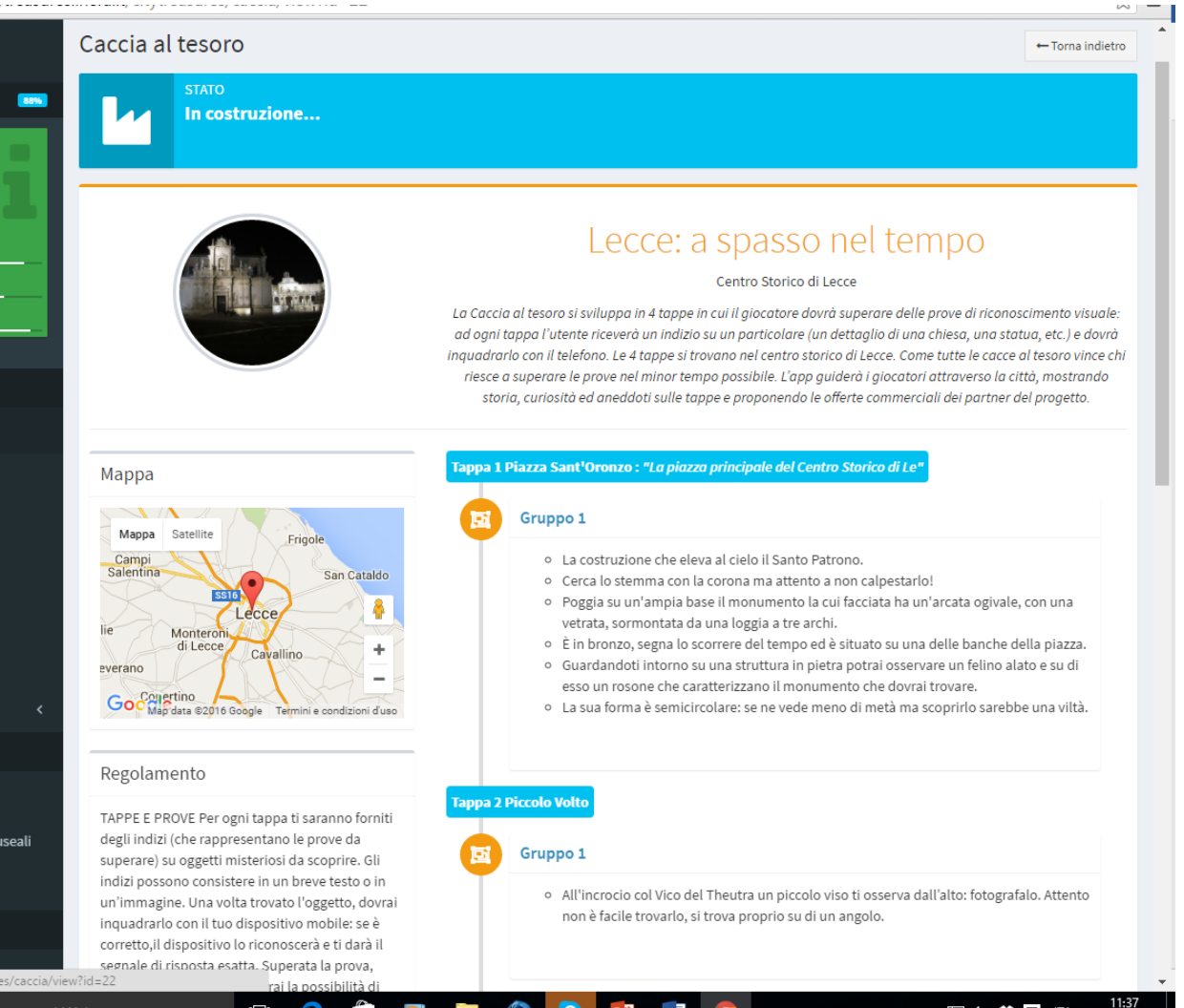

스 🖫 🕸 🐯 ITA 10/06/201

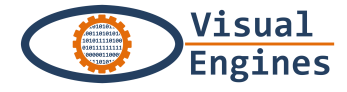

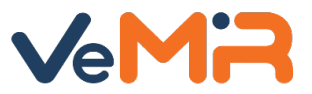

#### • Eventuali modifiche sui dati generali della caccia

Andando sulla sezione «Descrizione» nel menù sul lato sinistro, è sempre possibile apportare modifiche ai dati generali della caccia (titolo, descrizione, durata. regolamento, premi, ecc...)

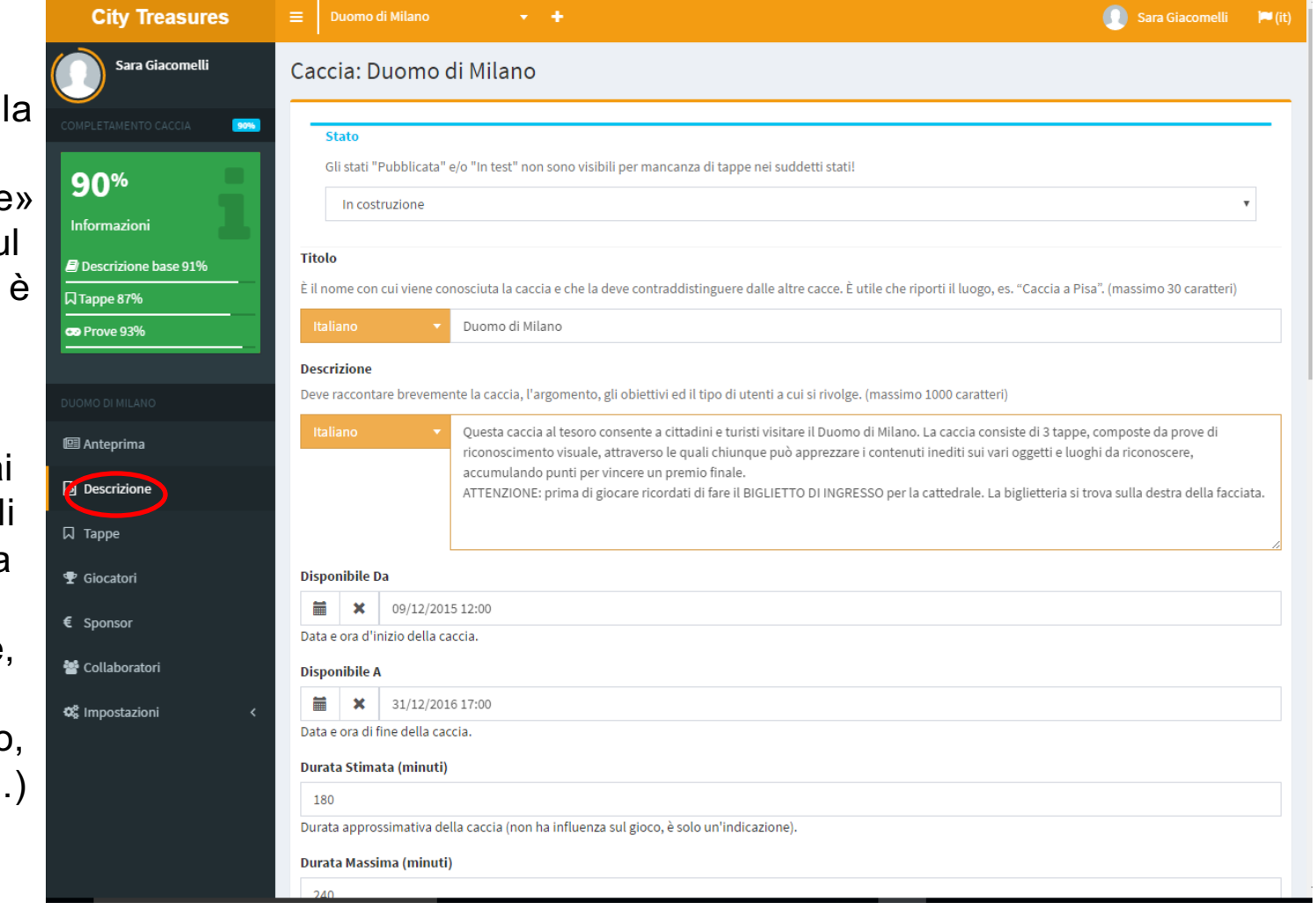

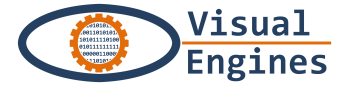

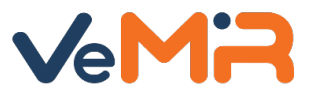

## • Cambio stato di elaborazione di una TAPPA

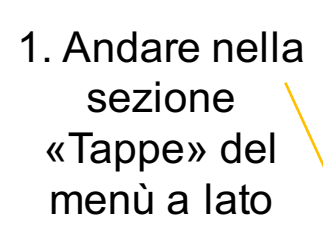

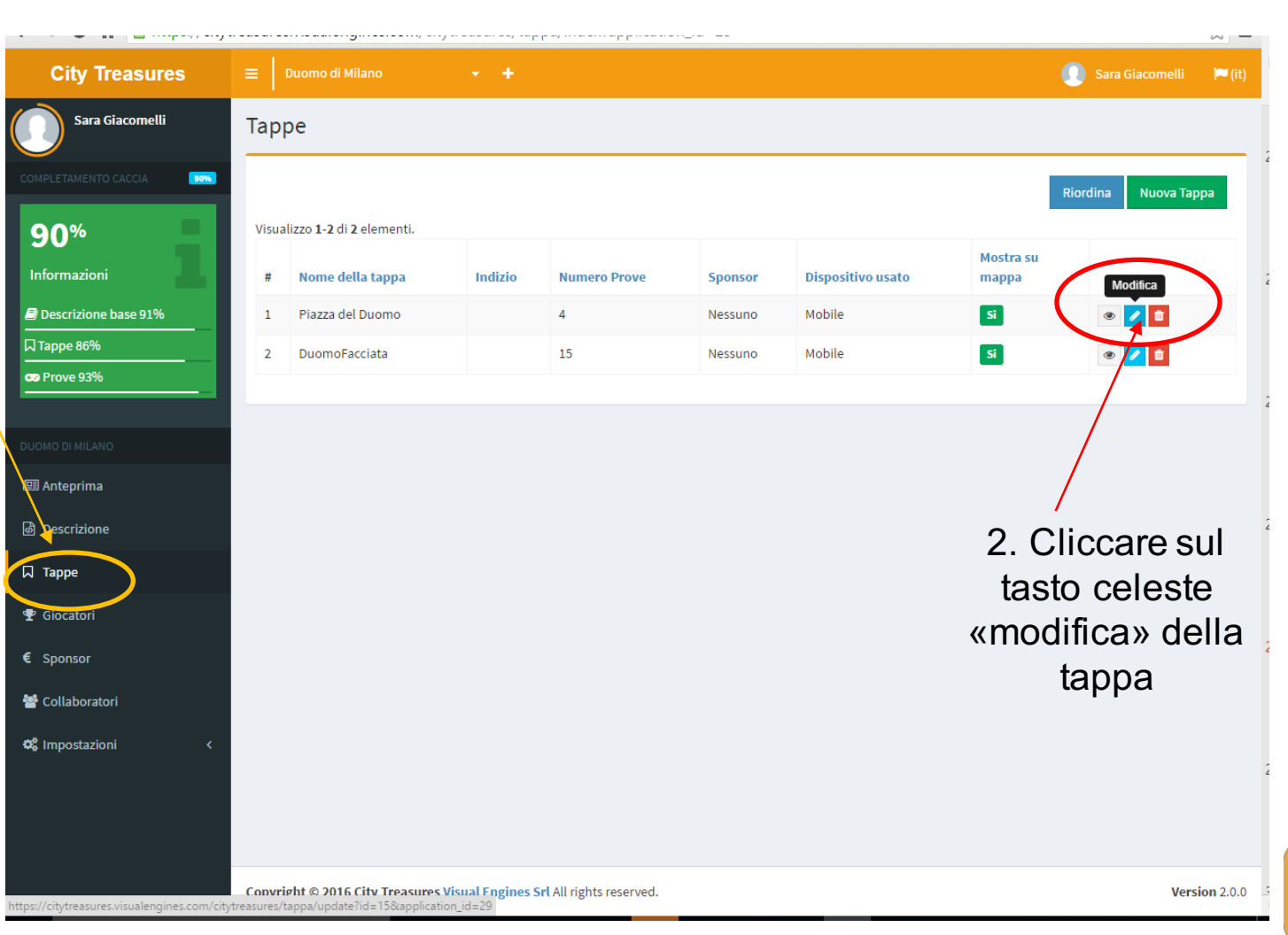

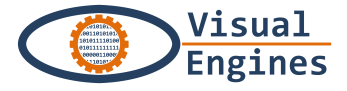

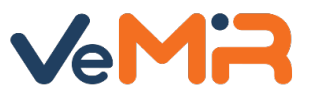

## Cambio stato di elaborazione di una TAPPA

Dal menù a tendina è possibile modificare lo Stato della tappa tra le seguenti opzioni:

- In costruzione
- In Test
- Pubblica

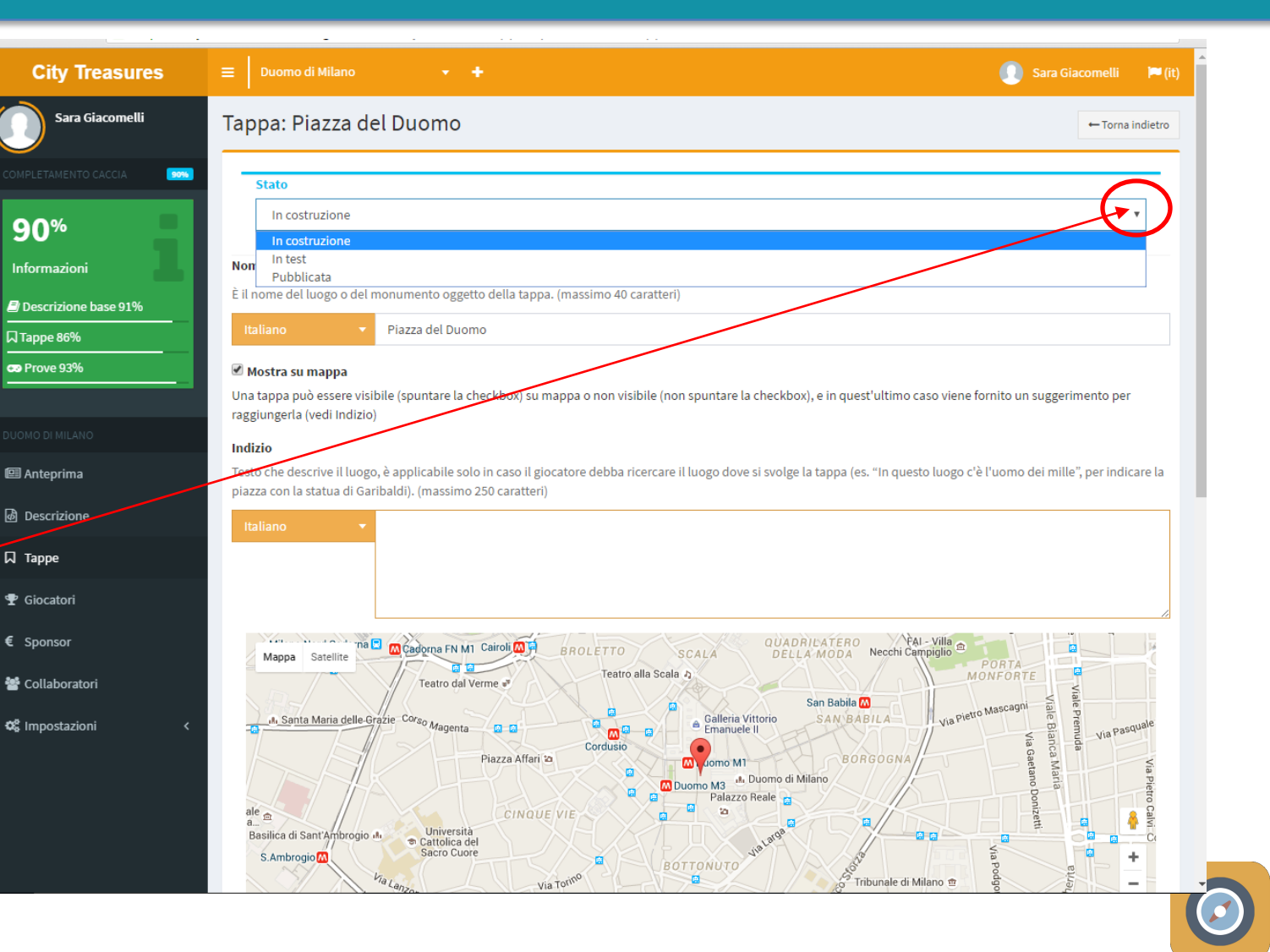

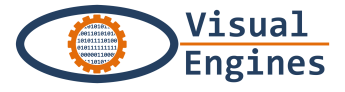

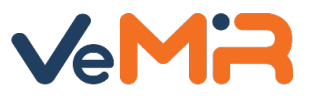

#### • Cambio stato di elaborazione di una TAPPA

#### Scelta dello Stato della tappa:

- In costruzione → va utilizzato fino a quando la redazione della tappa non è completata, la tappa non è visibile nella app «city treasures»
- In Test → è utilizzato per la fase di test sul campo tramite smartphone, è visibile sulla app «city treasures» quando è configurata in «testing»
- Pubblica → la redazione ed i test sono stati completi con successo e quindi la tappa è pubblicata nella caccia.

N.B. è possibile mettere le diverse tappe in stati diversi, ad esempio una tappa deve ancora essere corretta e non la vogliamo testare resterà nello stato «in costruzione» mentre le altre «in test»

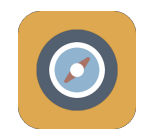

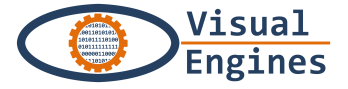

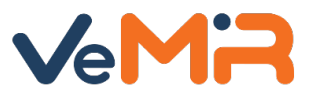

#### Cambio stato di elaborazione della CACCIA

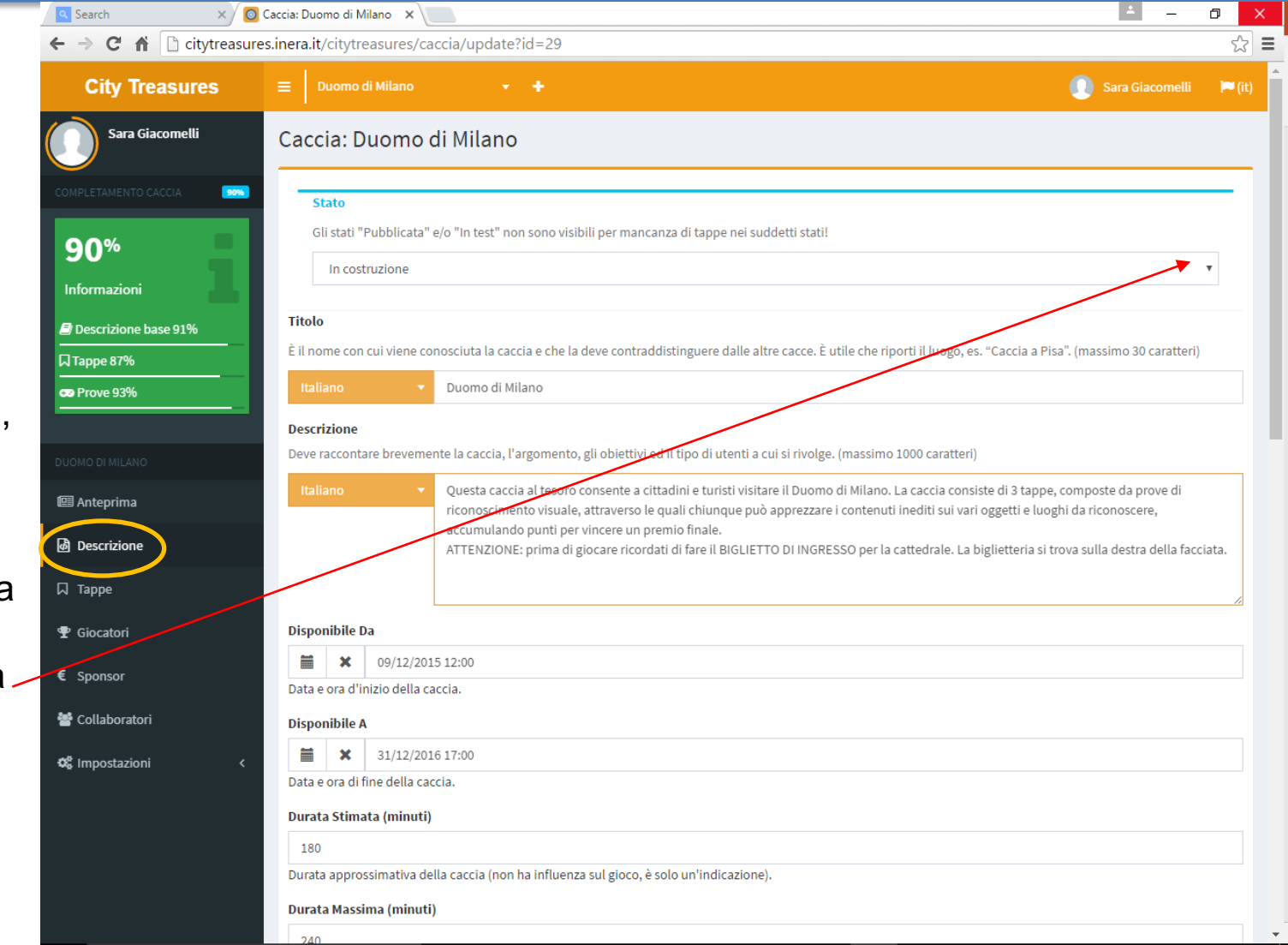

Nella sezione «descrizione» del menù a lato, è possibile modificare anche lo stato dell'intera caccia dal relativo menù a tendina in alto a destra

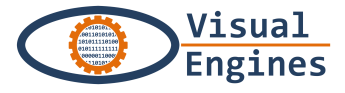

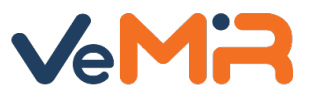

#### Scelta dello Stato della CACCIA:

- In costruzione → va utilizzato fino a quando la redazione della intera caccia non è completata, in questo stato la caccia non è visibile nella app «city treasures»
- In Test → è lo stato per la verifica sul campo delle tappe e che a loro volta quindi sono nello stato «in test» (o pubblicate)
- Pubblica → dopo aver testato l'intera caccia, aver verificato il suo corretto funzionamento e aver modificato lo stato delle singole tappe definitive in «Pubblica», è possibile rendere pubblica anche l'intera caccia per renderla disponibile sulla app City Treasures.

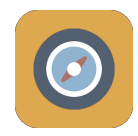

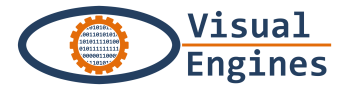

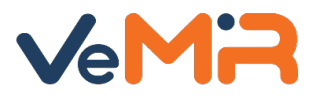

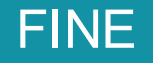

## Buon lavoro e buon divertimento!

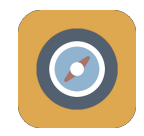